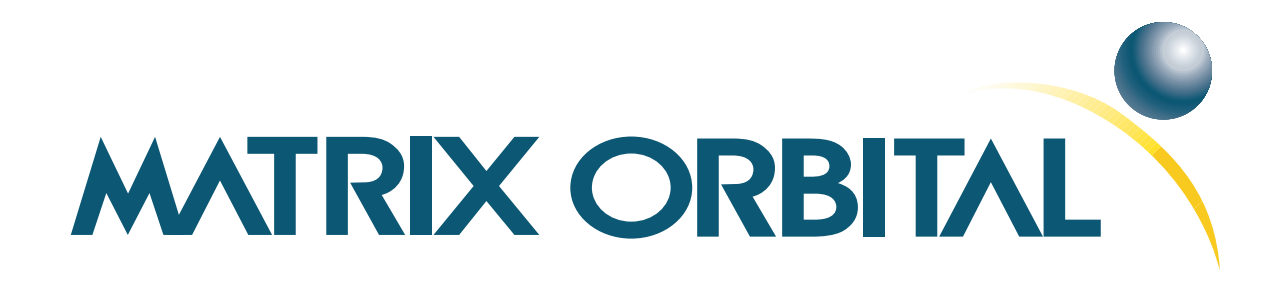

# LK202-25-USB Technical Manual

**Revision: 1.1** 

## Contents

| Co | Contents ii                                                                                                    |                                                     |  |  |  |  |
|----|----------------------------------------------------------------------------------------------------|-----------------------------------------------------|--|--|--|--|
| 1  | Getting Started         1.1       Display Options Available         1.2       Accessories         1.3       Features         1.4       Connecting to a PC         1.5       Installing the Software         1.5.1       Drivers         1.5.2       uProject                                                                                                    | 1<br>1<br>3<br>4<br>4<br>5                          |  |  |  |  |
| 2  | Hardware Information2.1Power Connector2.2Keypad Interface Connector2.3Manual Override2.4USB Header2.5Serial Header2.6General Purpose Outputs2.7Dallas 1-Wire Bridge2.8Protocol Select Jumpers                                                                                                    | 6<br>7<br>8<br>9<br>9<br>10<br>11<br>11             |  |  |  |  |
| 3  | Troubleshooting         3.1       The display does not turn on when power is applied.         3.2       The display module is not communicating.         3.3       The display module is communicating, however text cannot be displayed.                                                                                                    | <b>12</b><br>12<br>12<br>13                         |  |  |  |  |
| 4  | Communications         4.1       Introduction         4.1.1       I <sup>2</sup> C Communication Summary         4.1.2       I <sup>2</sup> C Transaction Example         4.1.3       Serial Communication         4.1.4       USB Communication         4.2       Changing the I <sup>2</sup> C Slave Address         4.3       Changing the Baud Rate         4.4       Setting a Non-Standard Baud Rate | <b>13</b><br>13<br>14<br>14<br>15<br>15<br>15<br>16 |  |  |  |  |
| 5  | Text         5.1       Introduction         5.1.1       Character Set         5.1.2       Control Characters         5.2       Auto Scroll On         5.3       Auto Scroll Off         5.4       Clear Screen         5.5       Changing the Startup Screen                                                                                                    | 17<br>17<br>18<br>18<br>18<br>19<br>19<br>19        |  |  |  |  |

|   | 5.6Set Auto Line Wrap On5.7Set Auto Line Wrap Off5.8Set Cursor Position5.9Go Home5.10Move Cursor Back5.11Move Cursor Forward5.12Underline Cursor On5.13Underline Cursor Off5.14Blinking Block Cursor On                                                                                                    |                                                                                                    |
|---|----------------------------------------------------------------------------------------------------|----------------------------------------------------------------------------------------------------|
|   | 5.15 Blinking Block Cursor Off                                                                                                    |                                                                                                    |
| 6 | Special Characters6.1Introduction6.2Creating a Custom Character6.3Saving Custom Characters6.4Loading Custom Characters6.5Save Startup Screen Custom Characters6.6Initialize Medium Number6.7Place Medium Numbers6.8Initialize Horizontal Bar6.9Place Horizontal Bar Graph6.10Initialize Narrow Vertical Bar6.12Place Vertical Bar | 23                                                                                                    |
| 7 | General Purpose Output         7.1       Introduction         7.2       General Purpose Output Off         7.3       General Purpose Output On         7.4       Set Startup GPO state         Dallas 1-Wire                                                                                                    | <b>29</b><br>29<br>29<br>29<br>29<br>30                                                                                                    |
|   | <ul> <li>8.1 Introduction</li></ul>                                                                                                    |                                                                                                    |
| 9 | Keypad9.1Introduction9.2Auto Transmit Key Presses On9.3Auto Transmit Key Presses Off9.4Poll Key Press9.5Clear Key Buffer9.6Set Debounce Time9.7Set Auto Repeat Mode9.8Auto Repeat Mode Off9.9Assign Keypad Codes                                                                                                    | 32         32         33         33         33         33         33         33         33         33         33         33         33         33         33         34         35         35         35         36 |

| 10 | Display Functions              | 36 |
|----|--------------------------------|----|
|    | 10.1 Introduction              | 36 |
|    | 10.2 Display On                | 36 |
|    | 10.3 Display Off               | 37 |
|    | 10.4 Set Brightness            | 37 |
|    | 10.5 Set and Save Brightness   | 37 |
|    | 10.6 Set Contrast              | 38 |
|    | 10.7 Set and Save Contrast     | 38 |
|    |                                |    |
| 11 | Data Security                  | 39 |
|    | 11.1 Introduction              | 39 |
|    | 11.2 Set Remember              | 39 |
|    | 11.3 Data Lock                 | 40 |
|    | 11.4 Set and Save Data Lock    | 41 |
|    | 11.5 Write Customer Data       | 42 |
|    | 11.6 Read Customer Data        | 42 |
|    |                                |    |
| 12 | Miscellaneous                  | 42 |
|    | 12.1 Introduction              | 42 |
|    | 12.2 Read Version Number       | 42 |
|    | 12.3 Read Module Type          | 43 |
| 10 | 0                              | 45 |
| 13 | Command Summary                | 45 |
|    |                                | 45 |
|    | 13.2 lext                      | 45 |
|    | 13.3 Special Characters        | 40 |
|    |                                | 47 |
|    | 13.5 Dallas I-Wire             | 47 |
|    | 13.6 Keypad                    | 4/ |
|    | 13.7 Display Functions         | 48 |
|    | 13.8 Data Security             | 48 |
|    | 13.9 Miscellaneous             | 49 |
|    | 13.10Command By Number         | 49 |
| 1/ | Annondiv                       | 51 |
| 14 | Appendix                       | 51 |
|    | 14.1 5 pecifications           | 51 |
|    | 14.1.1 Electrical              | 51 |
|    | 14.1.2 Electrical              | 51 |
|    | 14.2 Optical Characteristics   | 51 |
|    | 14.5 Physical Layout           | 55 |
|    |                                | 54 |
|    | 14.5 Deminuons                 | 54 |
|    | 14.6 Contacting Matrix Orbital | 55 |
|    | 14./ Revision History          | 55 |

## **1 Getting Started**

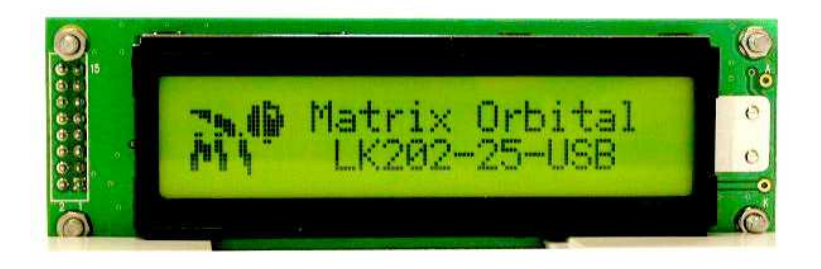

The LK202-25-USB is an intelligent LCD display designed to decrease development time by providing an instant solution to any project. With the ability to communicate via USB protocol, the versatile LK202-25-USB can be easily interfaced to any PC or USB device. The ease of use is further enhanced by an intuitive command structure to allow display settings such as backlight brightness, contrast and baud rate to be software controlled. Additionally, up to thirty-two custom characters such as character sets for bar graphs, medium, and large numbers may be stored in the non-volatile memory to be easily recalled and displayed at any time.

#### 1.1 Display Options Available

The LK202-25-USB comes in a wide variety of colors, and an extended temperature option is also available, to allow you to select the display which will best fit your project needs. These options can be found on our e-commerce website at http://www.matrixorbital.com. To contact a sales associate for more information on any of these options, see Section 14.6 on page 55 for contact information.

#### 1.2 Accessories

**NOTE** Matrix Orbital provides all the interface accessories needed to get your display up and running. You will find these accessories and others on our e-commerce website at http://www.matrixorbital.com. To contact a sales associate see Section 14.6 on page 55 for contact information.

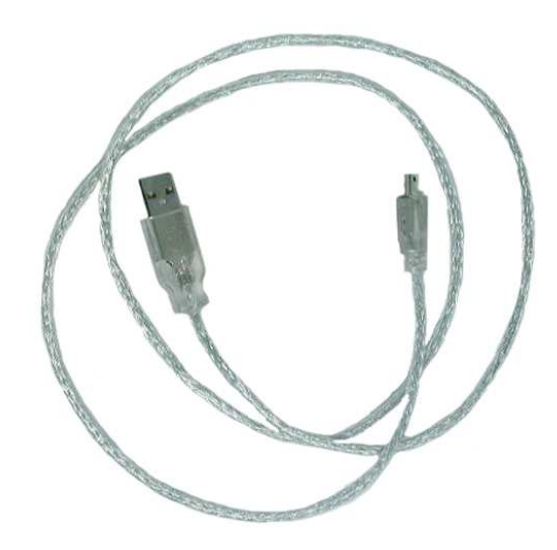

Figure 1: 3ft mini-B USB

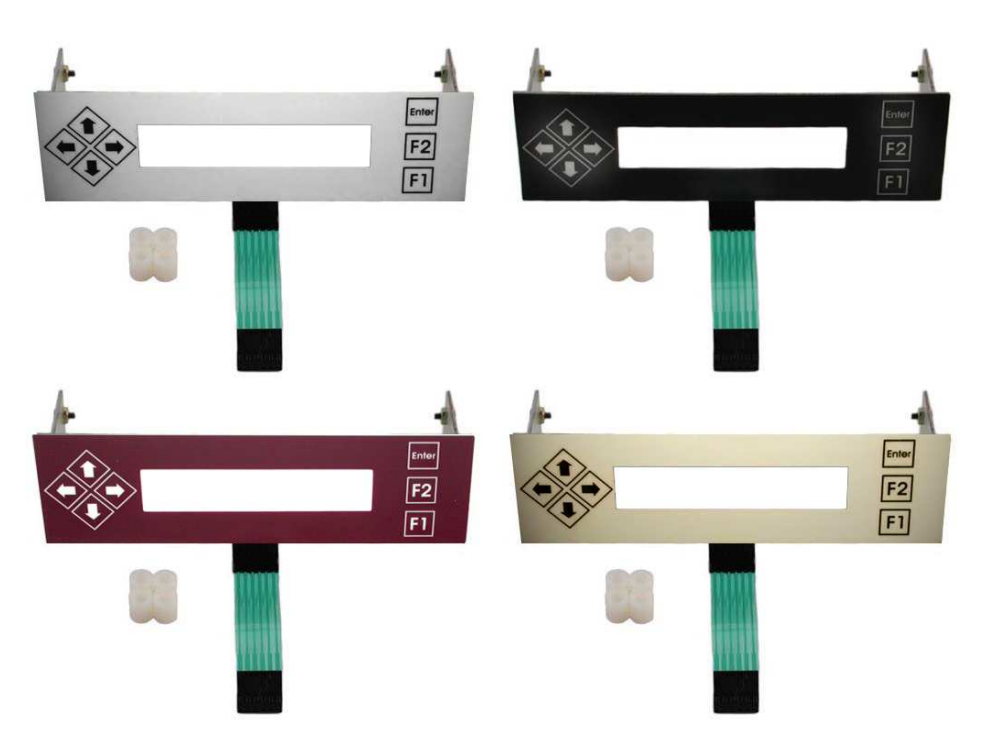

Figure 2: Keypad Mountings

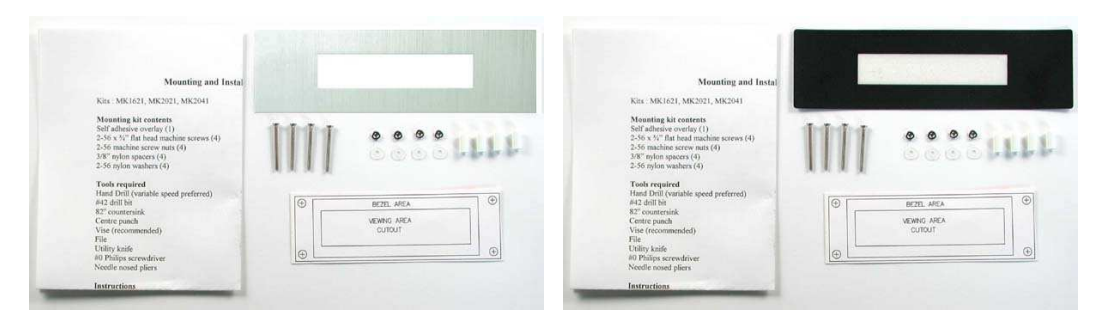

Figure 3: Mounting Kits

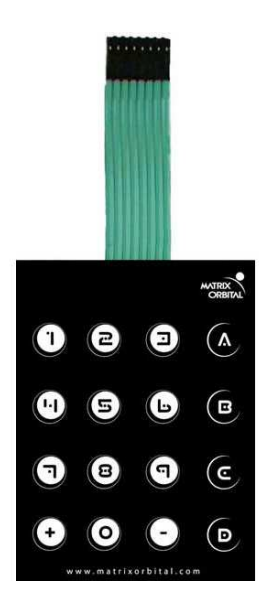

Figure 4: 4X4 Keypad

#### 1.3 Features

- 20 column by 2 line alphanumeric liquid crystal display
- USB communication protocol
- Six, 5V -20mA, general purpose outputs for a variety of applications
- Lightning fast communication speeds, up to 115.2 kbps
- Default 19.2 kbps serial communication speed
- Extended temperature option available for extreme environments of -20C to 70C
- Built in font with provision for up to 8 user defined characters
- Standard Dallas One-Wire bus that is capable of communicating with up to 32

- Fully buffered so that no delays in transmission are ever necessary
- Ability to add a customized splash / startup screen
- Software controlled contrast and brightness with configurable time-out setting up to 90 minutes
- Use of up to a 25 key keypad with a 10 key buffer
- Horizontal or vertical bar graphs
- Fits Matrix Orbital's mountings without any modifications

#### 1.4 Connecting to a PC

The LK202-25-USB connects seamlessly to a PC and it is an excellent means of testing the functionality. To connect your display to a PC, you will require a USB cable such as the one pictured in *figure 1 on page 2*.

1. In order to connect your USB display to a personal computer simply plug the mini-B USB cable from the PC to the USB connector on the display.

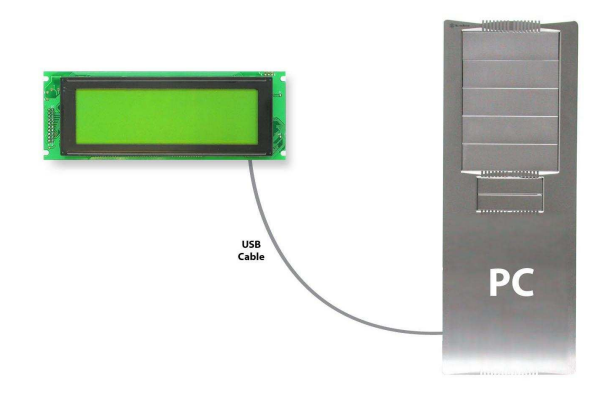

**NOTE** The LK202-25-USB unit can also be powered via a standard PC power cable, shown in figure 5.

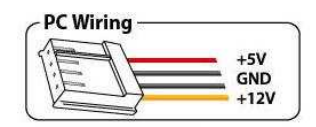

Figure 5: Alternate Display Power Cable

### 1.5 Installing the Software

#### 1.5.1 Drivers

In order to communicate with any Matrix Orbital USB display, the proper drivers for the unit must first be correctly installed on the controlling PC or device. To preform this operation, follow the steps listed

below:

- 1. Go to the website location: http://www.matrixorbital.ca/drivers/
- 2. Download or copy the appropriate USB drivers into a directory.
- 3. Uncompress the files. They will be a self extracting ZIP file.
- 4. Connect the USB cable to the display and the computer.
- 5. Windows will give a prompt for drivers for a USB, Serial Device.
- 6. Select 'Specify location', and navigate to the directory the file was uncompressed to.
- 7. Test the display using a software tool such as uProject.

#### 1.5.2 uProject

uProject was designed by Matrix Orbital to provide a simple and easy to use interface that will allow you to test all of the features of our alpha numeric displays.

To install uProject from the Matrix Orbital website, follow the following steps:

- 1. Go to the website location: http://www.matrixorbital.ca/software/software\_alpha/uproject/
- 2. Click on "Download Here"
- 3. Locate the file uProject.exe on your desktop
- 4. Double click on "uProject.exe"

Be sure to check the information selected in the COM Setup the first time uProject is run. Although the display is connected via a USB Cable, it will create its own, virtual, Comport which will be displayed in the uProject environment. Once this information is entered correctly the program can be used to control all functions of the graphic display.

| Autodetect      |                                                                                |
|-----------------|--------------------------------------------------------------------------------|
| omport: COM1 🔹  |                                                                                |
| udrate: 19200 👻 | <b>Comport</b> The virtual serial port display has created                     |
| MATTRIN         | Baudrate The communication sp<br>the display module is<br>to. (Default 19,200) |

Figure 6: uProject Settings

## 2 Hardware Information

Refer to the following diagram for this chapter:

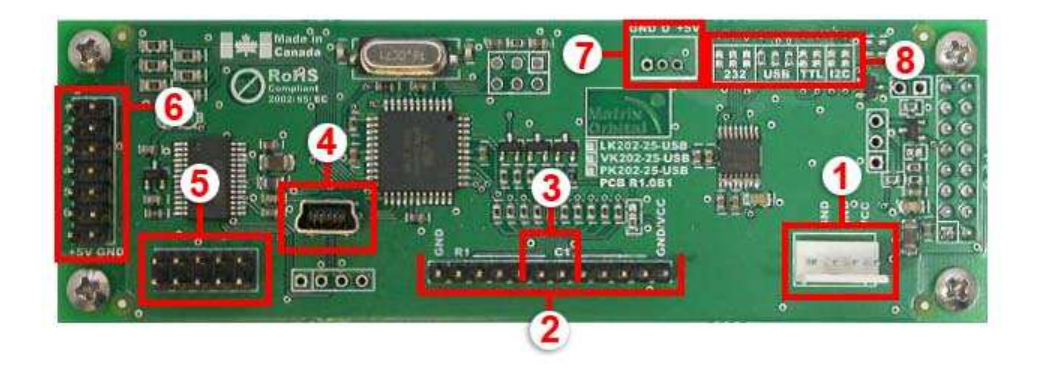

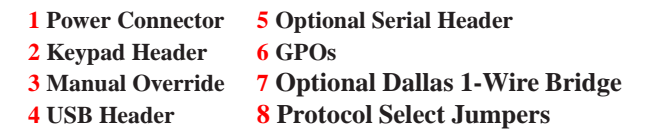

Figure 7: LK202-25-USB

#### 2.1 Power Connector

The LK202-25-USB provides a *Power Connector* to allow the device to be powered externally. This connector can be coupled to the standard 4-wire power connector available in most PC power supplies. In order to power the device externally, you must remove one of the USB protocol select jumpers. The jumper to remove is the leftmost USB jumper as seen if *figure* 15.

Matrix Orbital

|         | SND<br>CCC |                    |     |
|---------|------------|--------------------|-----|
|         | NC GND     | Pin <mark>1</mark> | NC  |
|         | 0000       | Pin 2              | GND |
|         | GND VCC    | Pin 3              | GND |
| +sv one |            | Pin <mark>4</mark> | +5V |
|         | 1          |                    |     |

Figure 8: Alternate Power Connector

#### 2.2 Keypad Interface Connector

The LK202-25-USB provides a *Keypad Interface Connector* which allows for up to a five by five matrix style keypad to be directly connected to the display module. The leftmost pin is connected to the ground reference for the unit, and can be used as a grounding connection for an attached keypad. In addition, the rightmost pin is also a ground pin by default, but is selectable as either ground or 5v power. Key presses are generated when a short is detected between a row and a column. When a key press is generated a character, which is associated with the particular key press, is automatically sent on the Tx communication line. The character that is associated with each key press may be altered using the "Assign Key Codes" command, for more detailed information see the *Keypad Section, on page 32*.

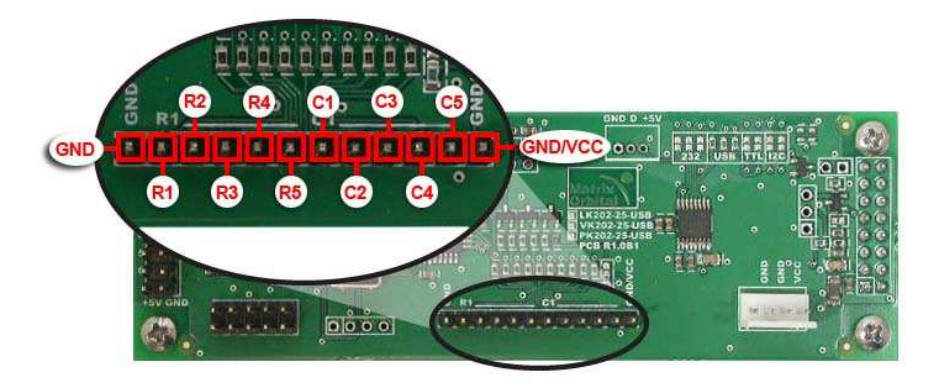

Figure 9: Keypad Interface Connector

#### 2.3 Manual Override

The *Manual Override* is provided to allow the LK202-25-USB to be reset to factory defaults. This can be particularly helpful if the display module has been set to an unknown baud rate and you are no longer able to communicate with it. If you wish to return the module to its default settings you must:

- 1. Power off the display module.
- 2. Place a Jumper on the Manual Override pins.
- 3. Power up the display module.
- 4. The display module is now set to its default values listed below in *table 1*.
- 5. Edit and save settings.

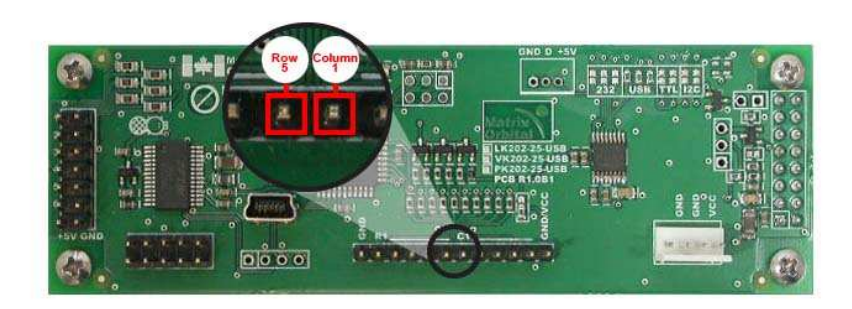

#### Figure 10: Manual Override Jumper

| Table 1: Default Values |           |  |
|-------------------------|-----------|--|
| Brightness              | 255       |  |
| Contrast                | 128       |  |
| Baud Rate               | 19.2 kbps |  |

**NOTE** The display module will revert back to the old settings once turned off, unless the settings are saved.

#### 2.4 USB Header

The USB Header provides USB connector for communication and power of the display. An alternate power option for the display can be seen in *figure* 8

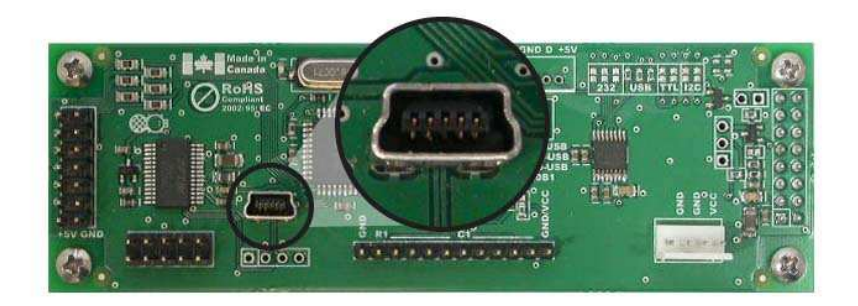

#### Figure 11: USB Header

| Table 2: | Power Requirements |  |
|----------|--------------------|--|
|----------|--------------------|--|

|                   | Standard             |
|-------------------|----------------------|
| Supply Voltage    | +5Vdc ±0.25V         |
| Supply Current    | 50mA (Backlight Off) |
| Backlight Current | 185mA (Backlight On) |

#### WARNINGS

• Do not apply any power with reversed polarization.

• Do not apply any voltage other than the specified voltage.

#### 2.5 Serial Header

The LK202-25-USB also offers an alternative, *Serial Header* option to permit serial communication with the device. Please note the display normally does not come with the *Serial Header*, it will have to be ordered as a custom. Please talk to your sales representative if you would like this option.

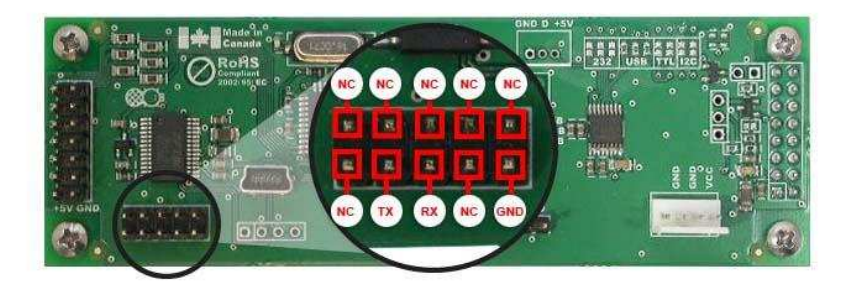

Figure 12: Serial Header

**NOTE** This component is optional and must be custom ordered

### 2.6 General Purpose Outputs

A unique feature of the LK202-25-USB is the ability to control relays and other external devices using a *General Purpose Output*, which can provide up to 20 mA of current and +5Vdc from the positive side of the GPO. This is limited by a 240 ohm resistor which is located to the above right of the GPOs as pictured below in *figure 13*. If the device, which is being driven by a GPO, requires a relatively high current (such as a relay) and has an internal resistance of its own greater than 250 ohms, then the 240 ohm resistor may be removed and replaced with a Jumper.

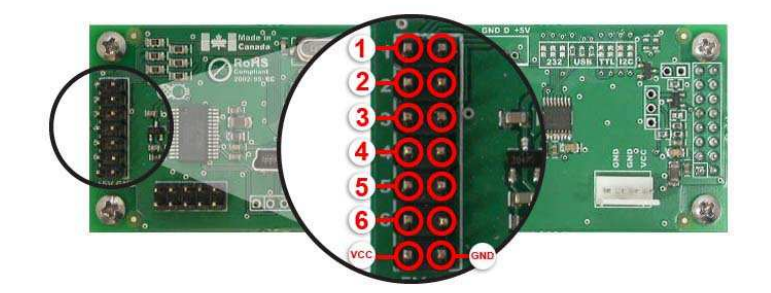

GND Ground (0VDC) GPO +5VDC at 20 mA

Figure 13: General Purpose Output

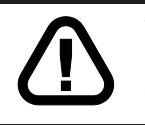

**WARNING** If connecting a relay, be sure that it is fully clamped using a diode and capacitor in order to absorb any electro-motive force (EMF) which will be generated.

### 2.7 Dallas 1-Wire Bridge

In addition to the six general purpose outputs the LK202-25-USB offers a standard Dallas One-Wire bridge, to allow for an additional thirty two 1-wire devices to be connected to the display.

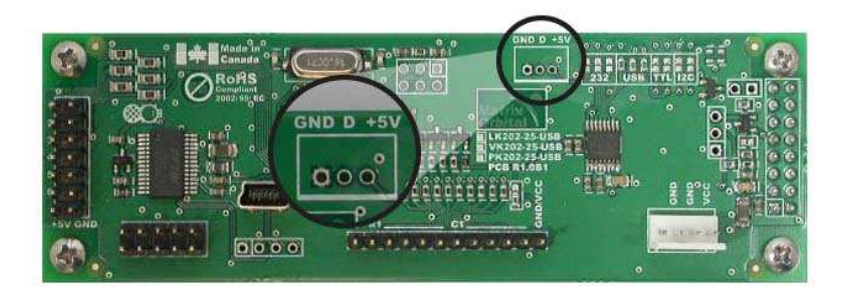

Figure 14: Dallas 1-Wire Bridge

NOTE This component is optional and must be custom ordered

### 2.8 Protocol Select Jumpers

The *Protocol Select Jumpers*, pictured below in *figure 15*, provide the means necessary to toggle the display module between USB power and external power. As a default, the jumpers are set to USB mode with solder jumps on the USB jumpers. In order to place the display module in external power mode you must first remove the leftmost solder jump from the USB jumpers, as shown in *figure 15*. The display cannot be used in RS232, TTL, or I2C mode.

Matrix Orbital

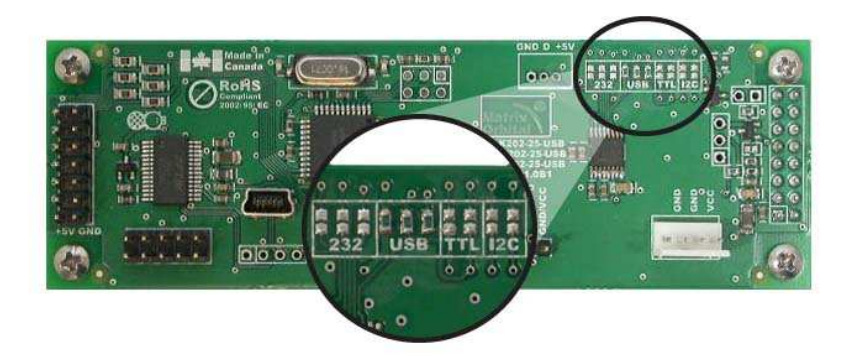

Figure 15: Protocol Select Jumpers

## 3 Troubleshooting

#### 3.1 The display does not turn on when power is applied.

- First, check the *USB cable* which you are using for continuity. If you don't have an ohm meter, try using a different *USB cable*, if this does not help try using a different power supply.
- Second, ensure that the correct drivers are properly installed. For the latest drivers, visit the Matrix Orbital website at http://www.matrixorbital.ca/drivers/. If you require additional support to resolve this matter, please contact Matrix Orbital using one of the mehods described in section **14.6 on page 55**.
- The last step will be to check the *USB Cable* on the LK202-25-USB. If the *USB Cable* has become loose, or you are unable to resolve the issue, please contact Matrix Orbital, see section **14.6** on page 55 for contact information.

### 3.2 The display module is not communicating.

- First, ensure that the host system and display module are both communicating on the same baud rate. The default baud rate for the display module is 19200 bps.
- Finally, you may reset the display to it's default settings using the *Manual Override Jumper*, see *Section 2.3 on page 8*.

Matrix Orbital

# 3.3 The display module is communicating, however text cannot be displayed.

• A common cause may be that the contrast settings have been set to low. The solution to this problem is to adjust the contrast settings. The default setting that will work in most environments is 128.

**NOTE** Optimal contrast settings may vary according to factors such as temperature, viewing angle and lighting conditions. If you are unable to resolve any issue please contact Matrix Orbital. See *14.6 on page 55* for contact information.

### 4 Communications

#### 4.1 Introduction

The commands listed in this chapter describe how to configure data flow on the LK202-25-USB.

#### 4.1.1 I<sup>2</sup>C Communication Summary

The LK202-25-USB is capable of communicating at 100 KHz in  $I^2C$  mode, with 127 units addressable on a single I<sup>2</sup>C communication line. However, in order to communicate via I<sup>2</sup>C you must first ensure that pull up resistors, with a nominal value of 1K to 10K, are placed on the SCL and SDA communication lines coming from pins two and three of the Data / Power Connector respectively. Data responses by the module are automatically output via RS232, in case the host will be querying the module, it is necessary for the host to inform the module that its responses are to be output via I<sup>2</sup>C. This can be done by sending command 254 /160 / 0 to turn off auto transmission of data in RS232. This will keep the data in the buffer until the master clocks a read of the slave. The I<sup>2</sup>C data lines operate at 5V normally or 3.3V for -1U style units. The LK202-25-USB uses 8-bit addressing, with the 8th or Least Significant Bit (LSB) bit designated as the read/write bit, a 0 designates a write address and a 1 designates a read address. The default read address of the display module will be 0x51, whereas the write address is 0x50 by default. This address may be changed by using cmd 254 / 51 / <address>. The LK202-25-USB should only be sent addresses that are even (LSB is 0). When the I<sup>2</sup>C master wishes to write to the display, the effective address is \$50 (0101 0000), since the LSB has to be 0 for an I<sup>2</sup>C master write. When the I<sup>2</sup>C master wishes to read the LK202-25-USB, the effective address is \$51 (0101 0001), since the LSB has to be 1 for an I<sup>2</sup>C master read.

If we take a standard Phillips 7 bit address of \$45 (100 0101), Matrix Orbital's LK202-25-USB would describe this Phillips I<sup>2</sup>C address as \$8A (1000 1010). The read address would be \$8B (1000 1011).

The unit does not respond to general call address (\$00).

When communicating in  $I^2C$  the LK202-25-USB will send an ACK on the 9th clock cycle when addressed. When writing to the display module, the display will respond with a ACK when the write has successfully been completed. However if the buffer has been filled, or the module is too busy processing data it will respond with a NAK. When performing a multiple byte read within one  $I^2C$  transaction, each byte read from the slave should be followed by an ACK to indicate that the master still needs data, and a NAK to indicate that the transmission is over.

The LK202-25-USB has some speed limitations, especially when run in  $I^2C$  mode. Here are some considerations when writing  $I^2C$  code:

\* to be able to read the replies of query commands (eg. cmds 54, 55) the following command must be sent (only needs to be sent once, so this can be done somewhere in init): 254 / 160 / 0 this command puts the reply data in the I<sup>2</sup>C output buffer instead of the RS232 output buffer. Please note that due to a 16 byte output buffer, query commands that reply with more than 16 bytes cannot be read (eg cmd Get FileSystem Directory)

\* 3ms delay between the read commands

- \* 625us delay in between data bytes within a transaction is necessary
- \* 375us between transactions is necessary

**NOTE** These delays are consrevative, and may be decreased based on performance

#### 4.1.2 I<sup>2</sup>C Transaction Example

The typical I<sup>2</sup>C transaction contains four parts: the start sequence, addressing, information, and stop sequence. To begin a transaction the data line, SDA, must toggle from high to low while the clock line, SCL, is high. Next, the display must be addressed using a one byte hexadecimal value, the default to write to the unit is 0x50, while read is 0x51. Then information can be sent to the unit; even when reading, a command must first be sent to let the unit know what type of information it is required to return. After each bit is sent, the display will issue an ACK or NACK as described above. Finally, when communication is complete, the transaction is ended by toggling the data line from low to high while the clock line is high. An example of the use of this algorithm to write a simple "HELLO" message can be seen in 3.

| Table 5. I C Hansaction Algorithm |                          |  |
|-----------------------------------|--------------------------|--|
| START                             | Toggle SDA high to low   |  |
| Address                           | 0x50                     |  |
| Information                       | 0x48 0x45 0x4C 0x4C 0x4F |  |
| STOP                              | Toggle SDA low to high   |  |

Table 3: I<sup>2</sup>C Transaction Algorithm

#### 4.1.3 Serial Communication

In addition to being able to communicate via  $I^2C$  the LK202-25-USB communicates natively through the RS-232 protocol at at a default baud rate of 19,200 bps and is capable of standard baud rates from 9600 to 115,200 bps. Furthermore the LK202-25-USB is also capable of reproducing any non-standard baud rate in between using values entered into our baud rate generation algorithm and set through command 164 (0xA4). The display module communicates at standard voltage levels of -30V to +30V or at TTL levels of 0 to +5V by setting the *Protocol Select Jumpers* to TTL.

#### 4.1.4 USB Communication

The LK202-25-USB is a USB device that offers identical communication protocol as the serial comport. capable of communicating via a USB interface. The USB communications are identical to the serial communications. Communication is via a virtual com port, which is created in the operating system by the drivers necessary to install the USB display. The LK202-25-USB communicating via USB is capable of baud rates of 19,200 bps to 115,200 bps. Other baud rates are subject to the limitation of the virtual com port driver. For further information regarding supported operating systems, and driver limitations please contact technical support.

### 4.2 Changing the I<sup>2</sup>C Slave Address

| Syntax                | Hexadecimal                                                                | 0xFE 0x33 [adr                                                                                                | ]                                                                                                    |
|-----------------------|----------------------------------------------------------------------------|----------------------------------------------------------------------------------------------------|----------------------------------------------------------------------------------------------------|
| -                     | Decimal                                                                    | 254 51 [adr]                                                                                                  |                                                                                                    |
|                       | ASCII                                                                      | 254 "3" [adr]                                                                                                 |                                                                                                    |
| Parameters            | Parameter                                                                  | Length                                                                                                    | Description                                                                                                    |
|                       | adr                                                                        | 1                                                                                                    | The new I <sup>2</sup> C write address (0x00 -                                                                                                    |
|                       |                                                                            |                                                                                                    | 0xFF).                                                                                                    |
| Description           | This command s<br>and 0xFF. The I<br>address is auton<br>address is set to | sets the I <sup>2</sup> C write<br><sup>2</sup> C write address<br>natically set to one<br>0x50, then the re- | address of the module between $0x00$ must be an even number and the read e higher. For example if the I <sup>2</sup> C write ad address is $0x51$ . |
|                       | <b>NOTE</b> The ch                                                         | ange in address is                                                                                            | s immediate.                                                                                                    |
| Remembered<br>Default | Always<br>0x50                                                             |                                                                                                    |                                                                                                    |

#### 4.3 Changing the Baud Rate

| Syntax     | Hexadecimal | 0xFE 0x39 [speed] |                                   |
|------------|-------------|-------------------|-----------------------------------|
|            | Decimal     | 254 57 [speed]    |                                   |
| _          | ASCII       | 254 "9" [speed]   |                                   |
| Parameters | Parameter   | Length            | Description                       |
|            | speed       | 1                 | Hex value corresponding to a baud |
|            |             |                   | rate.                             |

Description This command sets the RS-232 port to the specified [speed]. The change takes place immediately. [speed] is a single byte specifying the desired port speed. Valid speeds are shown in the table below. The display module can be manually reset to 19,200 baud in the event of an error during transmission, including transmitting a value not listed below, by setting the manual override jumper during power up. However, it should be noted that this command will be ignored until the manual override jumper is removed again.

| Hex Value | Baud Rate |
|-----------|-----------|
| 53        | 1200      |
| 29        | 2400      |
| CF        | 4800      |
| 67        | 9600      |
| 33        | 19200     |
| 22        | 28800     |
| 19        | 38400     |
| 10        | 57600     |
| 8         | 115200    |
| Always    | •         |

Remembered Default

Always 19,200 bps

#### 4.4 Setting a Non-Standard Baud Rate

| Syntax      | Hexadecimal                                                                                                    | 0xFE 0xA4 [spe    | ed]                                  |
|-------------|----------------------------------------------------------------------------------------------------|-------------------|--------------------------------------|
|             | Decimal                                                                                                    | 254 164 [speed]   |                                      |
| Parameters  | Parameter                                                                                                    | Length            | Description                          |
|             | speed                                                                                                    | 2                 | Inputed LSB MSB from baud rate       |
|             |                                                                                                    |                   | formula (12-2047).                   |
| Description | This command s                                                                                                    | ets the RS-232 pc | ort to a non-standard baud rate. The |
|             | command accepts at two byte parameter that goes directly into the modules baud generator. Use the formula, $speed = \frac{CrystalSpeed}{8 \times DesiredBaud} - 1$ to calculate the [speed] for any baud rate setting. The speed can be anywhere from 12 to 2047 which corresponds to a baud range of 977 to 153,800 baud. Setting the baud rate out of this range could cause the display to stop working properly and require the Manual Override jumper to be set. |                   |                                      |
| Remembered  | Always                                                                                                    |                   |                                      |

#### Examples

Crystal Speed 16 Mhz

Desired BAUD 13,500

$$speed = \frac{crystalspeed}{8 * DesiredBaud} - 1$$
  $speed = \frac{16,000,000}{8 * 13,500} - 1$   
 $speed = 148.15 - 1$   $speed = 147.15$   
**LSB** = 0x93 (rounded)  
**MSB** = 0x00  
Intended Baud Rate: 13,500 baud Actual Baud Rate:

 $\frac{16,000,000}{8(147+1)} = 13,514$  Percent Difference: 0.1%

#### NOTES

- Results from the formula are rounded down to the nearest whole number (i.e 73.07 = 73).
- This formula becomes less acurate as baud rates increase, due to rounding.
- Place the speed result backwards into the formula to receive the actual baud rate.  $(Baud = \frac{CrystalSpeed}{8(speed+1)})$
- The actual baud rate must be within 3% of the intended baud rate for the device to communicate.

### 5 Text

#### 5.1 Introduction

The LK202-25-USB is an intelligent display module, designed to reduce the amount of code necessary to begin displaying data. This means that it is able to display all ASCII formated characters and strings that are sent to it, which are defined in the current character set. The display module will begin displaying text at the top left corner of the display area, known as home, and continue to print to the display as if it was a page on a typewriter. When the text reaches the bottom right row, it is able to automatically scroll all of the lines up and continue to display text, with the auto scroll option set to on.

#### 5.1.1 Character Set

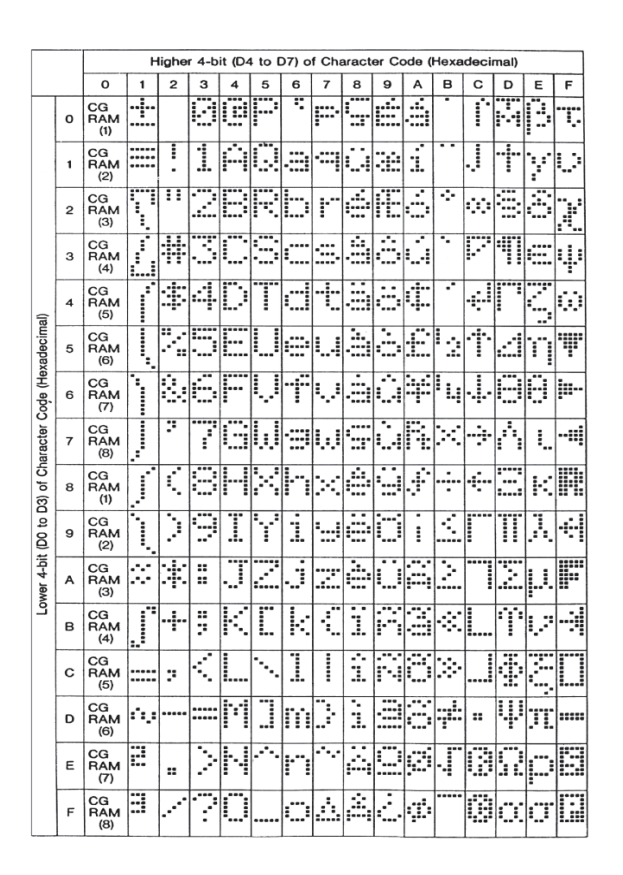

Figure 16: Character Set

#### 5.1.2 Control Characters

In addition to a full text set, the LK202-25-USB display supports the following ASCII Control characters:

0x08 Backspace

0x0C Clear screen / New page

0x0D Carriage return

0x0A Line feed / New line

### 5.2 Auto Scroll On

| Syntax                | Hexadecimal<br>Decimal<br>ASCII                             | 0xFE 0x51<br>254 81<br>254 "Q"                                                                                                    |
|-----------------------|-------------------------------------------------------------|----------------------------------------------------------------------------------------------------|
| Description           | When auto scroll<br>display's content<br>reaches the end of | ling is on, it causes the display to shift the entire<br>ts up to make room for a new line of text when the text<br>of the last row. |
| Remembered<br>Default | Yes<br>On                                                   |                                                                                                    |

### 5.3 Auto Scroll Off

| Syntax      | Hexadecimal<br>Decimal<br>ASCII      | 0xFE 0x52<br>254 82<br>254 "R"                                                                                                    |  |
|-------------|--------------------------------------|----------------------------------------------------------------------------------------------------|--|
| Description | When auto scrol<br>of the display ar | When auto scrolling is disabled the text will wrap to the top left corner<br>of the display area when the text reaches the end of last row. |  |
| Remembered  | Yes                                  |                                                                                                    |  |

### 5.4 Clear Screen

| Syntax      | Hexadecimal  | 0xFE 0x58                                                  |
|-------------|--------------|------------------------------------------------------------|
| •           | Decimal      | 254 88                                                     |
|             | ASCII        | 254 "X"                                                    |
| Description | This command | will immediately clear all of the contents of the display. |
|             |              |                                                            |
| Remembered  | No           |                                                            |

### 5.5 Changing the Startup Screen

| Syntax      | Hexadecimal                                                               | 0xFE 0x40                                         |  |
|-------------|---------------------------------------------------------------------------|---------------------------------------------------|--|
| -           | Decimal                                                                   | 254 64                                            |  |
|             | ASCII                                                                     | 254 "@"                                           |  |
| Description | In order to chan                                                          | ge the text that is displayed by the LK202-25-USB |  |
|             | when it starts up simply send the command bytes 254 64 followed by        |                                                   |  |
|             | the characters that you wish to display, starting from the top left. This |                                                   |  |
|             | command will automatically line wrap the characters that are sent to it.  |                                                   |  |
| Remembered  | Yes                                                                       |                                                   |  |

### 5.6 Set Auto Line Wrap On

| Syntax      | Hexadecimal                           | 0xFE 0x43                                                                               |
|-------------|---------------------------------------|-----------------------------------------------------------------------------------------|
| -           | Decimal                               | 254 67                                                                                  |
|             | ASCII                                 | 254 "C"                                                                                 |
| Description | Enabling Auto L<br>over to the next l | ine Wrap will allow the cursor to automatically wrap ine when the current line is full. |
|             |                                       |                                                                                         |

**NOTE** Line wraps may occur in the middle of a word.

Remembered Yes

## 5.7 Set Auto Line Wrap Off

| Syntax      | Hexadecimal                                                                 | 0xFE 0x44                                   |  |
|-------------|-----------------------------------------------------------------------------|---------------------------------------------|--|
|             | Decimal                                                                     | 254 68                                      |  |
|             | ASCII                                                                       | 254 "D"                                     |  |
| Description | Disabling Auto                                                              | Line Wrap will allow you to change the line |  |
|             | configuration. The normally sequentional progression becomes an             |                                             |  |
|             | alternating pattern. Rather than moving from line 1 to 2 to 3, the display  |                                             |  |
|             | will write from line 1 to 3 to 2. For a two line display, this means that a |                                             |  |
|             | row's worth of characters written between the first and second lines or     |                                             |  |
|             | after the second will not be displayed on the screen or wrapped. The        |                                             |  |
|             | four line models                                                            | s will see only an alteration in line flow. |  |
|             |                                                                             |                                             |  |

Remembered Yes

### 5.8 Set Cursor Position

| Syntax     | Hexadecimal<br>Decimal | 0xFE 0x47 [col] [row]<br>254 71 [col] [row] |             |
|------------|------------------------|---------------------------------------------|-------------|
|            | ASCII                  | 254 "G" [col] [r                            | row]        |
| Parameters | Parameter              | Length                                      | Description |
| -          | col                    | 1                                           | Column      |
|            | row                    | 1                                           | Row         |

Description This command will allow you to manually set the cursor position, which controls the text insertion point, by specifying the [col] and [row] of the new proposed cursor position.

**NOTE** If the cursor position is set past the end of a line it will wrap to the beginning of the next line.

Remembered

No

#### 5.9 Go Home

| Syntax      | Hexadecimal                          | 0xFE 0x48                                                                            |
|-------------|--------------------------------------|--------------------------------------------------------------------------------------|
| -           | Decimal                              | 254 72                                                                               |
|             | ASCII                                | 254 "Н"                                                                              |
| Description | This command v<br>area, identified a | will return the cursor to the top left corner of the display as row one, column one. |
| Remembered  | No                                   |                                                                                      |

#### 5.10 Move Cursor Back

| Syntax      | Hexadecimal                                                                            | 0xFE 0x4C                                                                                                    |
|-------------|----------------------------------------------------------------------------------------|----------------------------------------------------------------------------------------------------|
|             | Decimal                                                                                | 254 76                                                                                                    |
|             | ASCII                                                                                  | 254 "L"                                                                                                    |
| Description | This command we sent when the culast row / column not effect the texare sent will over | will move the cursor back one space. If this command is<br>ursor is at the home position the cursor will wrap to the<br>n position if line wrap is on. Sending this command will<br>kt displayed on the module, however any characters that<br>er write the current characters that are being displayed. |

Remembered No

#### 5.11 Move Cursor Forward

| Syntax | Hexadecimal | 0xFE 0x4D |
|--------|-------------|-----------|
| -      | Decimal     | 254 77    |
|        | ASCII       | 254 "M"   |

| Description | This command will move the cursor forward one space. If this<br>command is sent when the cursor is at the bottom right position the<br>cursor will wrap back to the home position if line wrap is on. Sending<br>this command will not effect the text displayed on the module, however<br>any characters that are sent will over write the current characters that are |
|-------------|----------------------------------------------------------------------------------------------------|
|             | being displayed.                                                                                                    |

Remembered No

### 5.12 Underline Cursor On

| Syntax      | Hexadecimal       | 0xFE 0x4A                                           |
|-------------|-------------------|-----------------------------------------------------|
| •           | Decimal           | 254 74                                              |
|             | ASCII             | 254 "J"                                             |
| Description | This command y    | will cause the LK202-25-USB to display an underline |
|             | cursor at the cur | rent text insertion point.                          |
|             |                   |                                                     |

Remembered Yes

### 5.13 Underline Cursor Off

| Syntax      | Hexadecimal    | 0xFE 0x4B                               |
|-------------|----------------|-----------------------------------------|
| -           | Decimal        | 254 75                                  |
|             | ASCII          | 254 "K"                                 |
| Description | This command y | will turn the the underline cursor off. |
|             |                |                                         |

Remembered Yes

## 5.14 Blinking Block Cursor On

| Syntax      | Hexadecimal                          | 0xFE 0x53                                                                |
|-------------|--------------------------------------|--------------------------------------------------------------------------|
| ·           | Decimal                              | 254 83                                                                   |
|             | ASCII                                | 254 "S"                                                                  |
| Description | This command w<br>at the current tex | vill cause the LK202-25-USB to display a block cursor t insertion point. |

Remembered Yes

### 5.15 Blinking Block Cursor Off

| Syntax      | Hexadecimal  | 0xFE 0x54                       |
|-------------|--------------|---------------------------------|
|             | Decimal      | 254 84                          |
|             | ASCII        | 254 "T"                         |
| Description | This command | will turn the block cursor off. |
| -           |              |                                 |
| Remembered  | Yes          |                                 |

## 6 Special Characters

#### 6.1 Introduction

The LK202-25-USB has the ability to create four different sets of eight custom characters and save them to internal banks of memory. Each set of eight can be recalled from memory at any time, and selected characters can be written to the display screen. Characters and sets can be created at any time, saved for later use, and displayed to the screen through the intuitive command structure described below.

#### 6.2 Creating a Custom Character

| Syntax     | Hexadecimal | 0xFE 0x4E [refID] [data] |                               |
|------------|-------------|--------------------------|-------------------------------|
|            | Decimal     | 254 78 [refID] [         | data]                         |
| _          | ASCII       | 254 "N" [refID]          | [data]                        |
| Parameters | Parameter   | Length                   | Description                   |
| -          | refID       | 1                        | Character reference ID (0-7). |
|            | data        | 8                        | Character data.               |

Description The LK202-25-USB allows for upta to eight custom defined characters to be added onto the the character set. A custom character is a five by eight pixel matrix with each row represented by a byte value. For example:

| Custom Character 'h' |   |   |   | Decimal | Hex |      |
|----------------------|---|---|---|---------|-----|------|
| 1                    | 0 | 0 | 0 | 0       | 16  | 0x10 |
| 1                    | 0 | 0 | 0 | 0       | 16  | 0x10 |
| 1                    | 0 | 0 | 0 | 0       | 16  | 0x10 |
| 1                    | 0 | 0 | 0 | 0       | 16  | 0x10 |
| 1                    | 0 | 1 | 1 | 0       | 22  | 0x16 |
| 1                    | 1 | 0 | 0 | 1       | 25  | 0x19 |
| 1                    | 0 | 0 | 0 | 1       | 17  | 0x11 |
| 1                    | 0 | 0 | 0 | 1       | 17  | 0x11 |

Each bit value of one, in the table, represents an on pixel, whereas a value of zero represents a pixel that is turned off. Therefore in order to define custom character 'h' you would send the command byte prefix 254 followed by the command 78. Next, you will have to select the memory location in which you wish to save the character in. The available memory locations for this command are zero through to seven. After sending the memory location, or [refID], you may then send the eight byte custom character data in sequence from the top to the bottom.

Once you have defined a custom character you may display it by sending the display module the [refID]. For example if a custom character was saved in position one, the command to display the custom character, at the current cursor position, would be simply to send the number one to the display module without quotes. No

Remembered

#### 6.3 Saving Custom Characters

| Syntax     | Hexadecimal | 0xFE 0xC1 [Bank] [ID] [Data] |                               |
|------------|-------------|------------------------------|-------------------------------|
| -          | Decimal     | 254 193 [Bank]               | [ID] [Data]                   |
| Parameters | Parameter   | Length                       | Description                   |
| -          | Bank        | 1                            | Memory bank to save to (0-4). |
|            | ID          | 1                            | Character ID (0-7)            |
|            | Data        | 8                            | Character Definition          |

Description New to the LK202-25-USB has added five non-volatile memory banks for custom character storage. This is intended to allow you to create your own custom bar graphs, medium/large numbers and startup screen. However, each memory bank may be used to store a set of any eight custom characters; with the only provision being that memory bank zero contains the characters that will be used in the startup screen. By default the memory banks will be loaded as follows:

| [Bank] | Description                |
|--------|----------------------------|
| 0      | Startup screen characters. |
| 1      | Horizontal bars            |
| 2      | Vertical bars              |
| 3      | Medium numbers             |

In order to save new custom characters into a memory bank, follow the same process as you would for creating a custom character, see Section 6.2 on page 23, only use 254 193 [Bank Number] before sending the [ID] and character [Data]. Yes

Remembered

#### 6.4 Loading Custom Characters

| Syntax      | Hexadecimal                                                              | 0xFE 0xC0 [Ba      | nk]                                 |  |
|-------------|--------------------------------------------------------------------------|--------------------|-------------------------------------|--|
|             | Decimal                                                                  | 254 192 [Bank]     |                                     |  |
| Parameters  | Parameter                                                                | Length             | Description                         |  |
|             | Bank                                                                     | 1                  | Memory bank to save to (0-4).       |  |
| Description | This command is                                                          | s used to load the | custom characters into the volatile |  |
|             | memory so that they may be used. If custom bar graph or number           |                    |                                     |  |
|             | characters are sto                                                       | ored in the memo   | ry banks, this command may be used  |  |
|             | instead of initializing the bar graph / number. To use this command send |                    |                                     |  |
|             | the command bytes followed by the [Bank] that contains the custom        |                    |                                     |  |
|             | character data that you want to retrieve.                                |                    |                                     |  |
|             |                                                                          |                    |                                     |  |

Remembered No

### 6.5 Save Startup Screen Custom Characters

| Syntax     | Hexadecimal | 0xFE 0xC2 [refID] [data] |                               |
|------------|-------------|--------------------------|-------------------------------|
|            | Decimal     | 254 194 [refID]          | [data]                        |
| Parameters | Parameter   | Length                   | Description                   |
|            | refID       | 1                        | Character reference ID (0-7). |
|            | data        | 8                        | Character data.               |

DescriptionUsing this command you may create the custom characters. that will be<br/>stored in memory bank zero, which will be used in the startup screen.<br/>For more information about creating custom characters see Section 6.2<br/>on page 23.

#### NOTES

- Changes only take place once the power has been cycled.
- This command is the same as sending CMD 254 / 193 / 0 / [ID] / [DATA]

Remembered Yes

#### 6.6 Initialize Medium Number

| Syntax      | Hexadecimal                                                          | 0xFE 0x6D                                               |  |
|-------------|----------------------------------------------------------------------|---------------------------------------------------------|--|
|             | Decimal                                                              | 254 109                                                 |  |
|             | ASCII                                                                | 254 "m"                                                 |  |
| Description | This command w                                                       | vill load the default medium number characters into the |  |
|             | volatile memory. If you have stored your own custom medium number    |                                                         |  |
|             | use the 'Load Cu                                                     | istom Characters' command to load your custom           |  |
|             | character data into the volatile memory. This command will allow you |                                                         |  |
|             | to use the 'Place                                                    | Medium Numbers' command.                                |  |
|             |                                                                      |                                                         |  |

Remembered No

#### 6.7 Place Medium Numbers

| Syntax      | Hexadecimal     | 0xFE 0x6F [F     | Row] [Col] [Digit]                                |
|-------------|-----------------|------------------|---------------------------------------------------|
| •           | Decimal         | 254 111 [Row     | v] [Col] [Digit]                                  |
|             | ASCII           | 254 "o" [Row     | ] [Col] [Digit]                                   |
| Parameters  | Parameter       | Length           | Description                                       |
|             | Row             | 1                | The row number.                                   |
|             | Col             | 1                | The column number.                                |
|             | Digit           | 1                | Medium number to place (0-9).                     |
| Description | This command    | will place a mee | dium number (two columns high) at the             |
|             | [row] and [col] | specified.       |                                                   |
|             |                 |                  |                                                   |
|             |                 |                  |                                                   |
|             | NOTE Mediu      | m Numbers mu     | st be initialized before this command is executed |
| Remembered  | No              |                  |                                                   |
|             |                 |                  |                                                   |
|             |                 |                  |                                                   |

#### 6.8 Initialize Horizontal Bar

| Syntax      | Hexadecimal<br>Decimal<br>ASCII                                                                | 0xFE 0x68<br>254 104<br>254 "h"                                                                                                    |
|-------------|------------------------------------------------------------------------------------------------|----------------------------------------------------------------------------------------------------|
| Description | This command w<br>volatile memory<br>data, use the 'Lo<br>custom bar data<br>to use the 'Place | will load the default horizontal bar characters into the<br>. If you have stored your own custom horizontal bar<br>oad Custom Characters' command instead to load your<br>into the volatile memory. This command will allow you<br>Horizontal Bar' command. |

Remembered No

#### 6.9 Place Horizontal Bar Graph

| Syntax      | Hexadecimal       | 0xFE 0x7C [C        | ol] [Row] [Dir] [Length]                |
|-------------|-------------------|---------------------|-----------------------------------------|
|             | Decimal           | 254 124 [Col]       | [Row] [Dir] [Length]                    |
|             | ASCII             | 254 " " [Col] [     | Row] [Dir] [Length]                     |
| Parameters  | Parameter         | Length              | Description                             |
|             | Col               | 1                   | The column number.                      |
|             | Row               | 1                   | The row number.                         |
|             | Dir               | 1                   | The direction of the bar data (0 or     |
|             |                   |                     | 1).                                     |
|             | Length            | 1                   | The length of the bar data.             |
| Description | This command      | will place a bar g  | graph at [row], [column]. A [Dir] value |
|             | of zero will caus | se the bar to go r  | ight, and one will cause the bar to go  |
|             | left. The [Lengt  | h] is the size in p | pixels of the bar graph.                |
|             |                   |                     |                                         |

#### NOTES

- Horizontal Bars must be initialized before this command is executed.
- Bar graphs may be one directional only.

Remembered No

#### 6.10 Initialize Narrow Vertical Bar

| Syntax | Hexadecimal | 0xFE 0x73 |
|--------|-------------|-----------|
|        | Decimal     | 254 115   |
|        | ASCII       | 254 "s"   |

Description This command will load the narrow vertical bar characters into the volatile memory. If you have stored your own custom vertical bar data, use the 'Load Custom Characters' command instead to load your custom bar data into the volatile memory. This command will allow you to use the 'Place Vertical Bar' command.

**NOTE** Narrow bars have a width of two pixels.

Remembered

#### 6.11 Initialize Wide Vertical Bar

No

No

| Syntax      | Hexadecimal                                                           | 0xFE 0x76                                                    |  |  |
|-------------|-----------------------------------------------------------------------|--------------------------------------------------------------|--|--|
| -           | Decimal                                                               | 254 118                                                      |  |  |
|             | ASCII                                                                 | 254 "v"                                                      |  |  |
| Description | This command w                                                        | vill load the wide vertical bar characters into the volatile |  |  |
|             | memory. If you have stored your own custom vertical bar data, use the |                                                              |  |  |
|             | 'Load Custom Characters' command instead to load your custom b        |                                                              |  |  |
|             | data into the vola                                                    | atile memory. This command will allow you to use the         |  |  |
|             | 'Place Vertical B                                                     | Bar' command.                                                |  |  |
|             |                                                                       |                                                              |  |  |

**NOTE** Wide bars have a width of five pixels.

Remembered

### 6.12 Place Vertical Bar

| Syntax     | Hexadecimal | 0xFE 0x3D [Column] [Length] |                             |
|------------|-------------|-----------------------------|-----------------------------|
|            | Decimal     | 254 61 [Column] [Length]    |                             |
|            | ASCII       | 254 "=" [Colum              | nn] [Length]                |
| Parameters | Parameter   | Length                      | Description                 |
|            | Column      | 1                           | The column number.          |
|            | Length      | 1                           | The length of the bar data. |

Description This command will place a bar graph at the specified [Column] with the specified [Length]. The [Length] is the size in pixels of the bar graph.

#### NOTES

- A Vertical Bar style must be initialized before this command is executed.
- Bar graphs may be one directional only.

Remembered

### 7 General Purpose Output

No

#### 7.1 Introduction

General purpose outputs allow you to connect devices, such as LEDs, to the LK202-25-USB and supply them with up to 20mA of current at 5V. The LK202-25-USB has 6 GPOs which are software controlled, with functions to turn them on/off and set the power state for the next startup.

#### 7.2 General Purpose Output Off

| Syntax      | Hexadecimal     | 0xFE 0x56 [Nur     | n]                    |
|-------------|-----------------|--------------------|-----------------------|
|             | Decimal         | 254 86 [Num]       |                       |
|             | ASCII           | 254 "V" [Num]      |                       |
| Parameters  | Parameter       | Length             | Description           |
|             | Num             | 1                  | GPO number.           |
| Description | This command to | urns OFF general   | purpose output [num]. |
|             | NOTE OFF m      | eans that the outp | ut is pulled LOW.     |

Remembered

#### 7.3 General Purpose Output On

Yes

| Syntax     | Hexadecimal | 0xFE 0x57 [Num] |             |
|------------|-------------|-----------------|-------------|
| -          | Decimal     | 254 87 [Num]    |             |
|            | ASCII       | 254 "W" [Num    | ]           |
| Parameters | Parameter   | Length          | Description |
|            | Num         | 1               | GPO number. |

| Description | This command turns ON general purpose output [num]. The standard GPO's on the LK202-25-USB output 20mA of current at 5V. |
|-------------|----------------------------------------------------------------------------------------------------|
|             | <b>NOTE</b> ON means the output is pulled HIGH.                                                                          |

Remembered

#### 7.4 Set Startup GPO state

Yes

| Syntax      | Hexadecimal                                             | 0xFE 0xC3 [Nu                                                   | m] [state]                                                                                    |
|-------------|---------------------------------------------------------|-----------------------------------------------------------------|-----------------------------------------------------------------------------------------------|
| -           | Decimal                                                 | 254 195 [Num]                                                   | [state]                                                                                       |
| Parameters  | Parameter                                               | Length                                                          | Description                                                                                   |
|             | Num                                                     | 1                                                               | GPO number.                                                                                   |
|             | state                                                   | 1                                                               | Startup state (0: Off, 1: On)                                                                 |
| Description | This command w<br>up. A value of or<br>while a value of | vill set the startup<br>ne will cause the<br>one will cause the | o state for the GPO on the next power<br>GPO to be off on the next startup<br>e GPO to be on. |

**NOTE** This command does not affect the current state of the GPO.

Remembered Always

## 8 Dallas 1-Wire

#### 8.1 Introduction

Another convenient feature of the LK202-25-USB is that it provides a Dallas 1-wire interface in order to readily communicate with up to thirty two 1-wire devices on a single bus. 1-wire communication is begun by discovering the address of the device that you wish to communicate with. To do this you must send the "Search for a 1-Wire Device' command. After you have established the address of the device that you wish to communicate with, you may begin a transaction with the device

### 8.2 Search for a 1-Wire Device

| Syntax Hexadecima |         | 0xFE 0xC8 0x2 |
|-------------------|---------|---------------|
| -                 | Decimal | 254 200 2     |

Matrix Orbital

#### Description This command will allow you to begin communicating with the devices on the 1-wire bus by returning a packet containing device information for each 1-wire device on the bus in the form of:

#### Search Return Packet

| Offset  | Offset  | Description                                                           |
|---------|---------|-----------------------------------------------------------------------|
| (Bytes) | (Bytes) |                                                                       |
| 0       | 2       |                                                                       |
|         |         | 0x232A Preamble                                                       |
| 2       | 1       |                                                                       |
|         |         | <b>0x8A</b> Packet is 10 bytes long, an-<br>other address will follow |
|         |         | <b>0x0A</b> Packet is 10 bytes long, this is the last address         |
| 3       | 1       | 0x31 - 1-Wire Packet Type                                             |
| 4       | 1       | Error Code (0x00 for success)                                         |
| 5       | 8       | 1-Wire Address                                                        |
| 13      | 1       | <b>CRC8</b> 0x00 means the last address was valid                     |

Remembered No

### 8.3 Dallas 1-Wire Transaction

| Syntax     | Hexadecimal | 0xFE 0xC8 0x1 [flags] [SndBits] [RcvBits] [Data] |                                |  |
|------------|-------------|--------------------------------------------------|--------------------------------|--|
|            | Decimal     | 254 200 1 [flag                                  | s] [SndBits] [RcvBits] [Data]  |  |
| Parameters | Parameter   | Length                                           | Description                    |  |
|            | flags       | 1                                                | Flags to control optional      |  |
|            |             |                                                  | components of the transaction. |  |
|            | SndBits     | 1                                                | The number of bits you will be |  |
|            |             |                                                  | transmitting on the bus.       |  |
|            | RcvBits     | 1                                                | The number of bits you will be |  |
|            |             |                                                  | reading on the bus.            |  |
|            | Data        | variable                                         | Data to be transmitted, LSB to |  |
|            |             |                                                  | MSB.                           |  |

Description This command will perform a single transaction on the 1-wire bus in this order:

- 1. Bus Reset.
- 2. Transmit data onto the bus.
- 3. Receive data from the bus.

The number of bits to be transmitted and read must be specified for this command to be successful.

**NOTE** To determine what functions the device will respond to, consult the devices' data sheet.

| 1- | Wi | re | Fl | ags |
|----|----|----|----|-----|
|----|----|----|----|-----|

| Bit | Description                                         |
|-----|-----------------------------------------------------|
| 7   |                                                     |
| 6   | Unused                                              |
| 5   | (0 for future compatibility)                        |
| 4   |                                                     |
| 3   | Add a CRC8 to the end of the transmitted data       |
| 2   | (0 for future compatibility)                        |
| 1   | Assume last received byte is a CRC8 and validate it |
| 0   | Reset bus before transaction                        |

#### **1-Wire Error Codes**

| Code | Description            |
|------|------------------------|
| 0x00 | Success                |
| 0x01 | Unknown 1-Wire Command |
| 0x02 | No devices on the bus  |
| 0x03 | Fatal search error     |

Remembered No

## 9 Keypad

#### 9.1 Introduction

The LK202-25-USB supports up to a 25 key, matrix style, keypad and may be configured to allow key presses to be automatically transmitted via USB. The LK202-25-USB also allows for auto-repeating key presses, and remapping of all keypad character codes.

The connector is not keyed so the keypad will probably plug in either of two ways. The display will not be damaged by reversing the connector. However, the keypad will generate a different ASCII character mapping for each position. If the connector has fewer than 10 pins it should be centered on the display

connector. The keypad is scanned whenever a key is pressed; there is no continuous key scan. This means that key presses are dealt with immediately without any appreciable latency. This also prevents electrical noise which is often caused by continuous key scans.

### 9.2 Auto Transmit Key Presses On

| Syntax      | Hexadecimal                                                                                                    | 0xFE 0x41 |  |  |  |  |  |  |
|-------------|----------------------------------------------------------------------------------------------------|-----------|--|--|--|--|--|--|
|             | Decimal                                                                                                    | 254 65    |  |  |  |  |  |  |
|             | ASCII                                                                                                    | 254 "A"   |  |  |  |  |  |  |
| Description | In this mode, all key presses are sent immediately to the host syste<br>without the use of the poll keypad command. This is the default n<br>on power up. |           |  |  |  |  |  |  |
| Remembered  | Yes                                                                                                    |           |  |  |  |  |  |  |
| Default     | On                                                                                                    |           |  |  |  |  |  |  |

#### 9.3 Auto Transmit Key Presses Off

| Syntax      | Hexadecimal                                                                                                    | 0xFE 0x4F |  |  |  |  |  |
|-------------|----------------------------------------------------------------------------------------------------|-----------|--|--|--|--|--|
|             | Decimal                                                                                                    | 254 79    |  |  |  |  |  |
|             | ASCII                                                                                                    | 254 "O"   |  |  |  |  |  |
| Description | In this mode, up to 10 key presses are buffered until the unit is polled b<br>the host system, via the poll keypad command 254 38. Issuing this<br>command places the unit in polled mode. |           |  |  |  |  |  |
| Remembered  | Yes                                                                                                    |           |  |  |  |  |  |

### 9.4 Poll Key Press

| Syntax | Hexadecimal | 0xFE 0x26 |  |  |
|--------|-------------|-----------|--|--|
|        | Decimal     | 254 38    |  |  |
|        | ASCII       | 254 "&"   |  |  |

| Description | This command returns any buffered key presses via the serial interface.<br>The host system must be set up to receive key codes. When the display receives this command, it will immediately return any buffered key presses which may have not been read already. If there is more than one key press buffered, then the high order bit (MSB) of the returned key code will be set (1). If this is the only buffered key press, then the MSB will be cleared (0). If there are no buffered key presses, then the returned code will be 0x00. Please note that to make use of this |
|-------------|----------------------------------------------------------------------------------------------------|
|             | returned code will be 0x00. Please note that to make use of this command, the "Auto Transmit Key Presses" mode should be off.                                                                                                    |

Remembered No

## 9.5 Clear Key Buffer

| Syntax      | Hexadecimal<br>Decimal<br>ASCII                                                                                    | 0xFE 0x45<br>254 69<br>254 "E"                                                                                                    |
|-------------|----------------------------------------------------------------------------------------------------|----------------------------------------------------------------------------------------------------|
| Description | This command c<br>the user presses<br>key presses may<br>between menu c<br>also be used, in o<br>resets for whatev | clears any unread key presses. In a menu application, if<br>a key which changes the menu context, any following<br>be inaccurate and can be cleared out of the buffer<br>hanges to prevent jumping around the menu tree. It may<br>effect, to reset the keypad in case the host application<br>ver reason. |

Remembered No

### 9.6 Set Debounce Time

| Syntax      | Hexadecimal                                                                                                    | 1 0xFE 0x55 [time] |                                |  |  |  |  |  |
|-------------|----------------------------------------------------------------------------------------------------|--------------------|--------------------------------|--|--|--|--|--|
|             | Decimal                                                                                                    | 254 85 [time]      |                                |  |  |  |  |  |
|             | ASCII                                                                                                    | 254 "U" [time]     |                                |  |  |  |  |  |
| Parameters  | Parameter                                                                                                    | Length             | Description                    |  |  |  |  |  |
|             | time                                                                                                    | 1                  | Debounce time in increments of |  |  |  |  |  |
|             |                                                                                                    |                    | 6.554ms (0 - 255).             |  |  |  |  |  |
| Description | This command sets the time between key press and key read. All key types with the exception of latched piezo switches will 'bounce' for a varying time, depending on their physical characteristics. The [time] value is in increments of 6.554ms. The default debounce time for the module is 8 (about 52ms), which is adequate for most membrane keypads. |                    |                                |  |  |  |  |  |
| Remembered  | Yes                                                                                                    |                    |                                |  |  |  |  |  |
| Default     | 8                                                                                                    |                    |                                |  |  |  |  |  |

## 9.7 Set Auto Repeat Mode

| Syntax                                                                                                    | Hexadecimal                                                                                                    | 0xFE 0x7E [mo                                                                                                    | de]                                                                                                    |  |  |  |
|----------------------------------------------------------------------------------------------------|----------------------------------------------------------------------------------------------------|----------------------------------------------------------------------------------------------------|----------------------------------------------------------------------------------------------------|--|--|--|
| •                                                                                                    | Decimal                                                                                                    | 254 126 [mode]                                                                                                    |                                                                                                    |  |  |  |
|                                                                                                    | ASCII                                                                                                    | 254 "~" [mode]                                                                                                    |                                                                                                    |  |  |  |
| Parameters                                                                                                    | Parameter                                                                                                    | Length                                                                                                    | Description                                                                                                    |  |  |  |
|                                                                                                    | mode                                                                                                    | 1                                                                                                    | Auto Repeat Mode (0: Resend Key                                                                                                    |  |  |  |
|                                                                                                    |                                                                                                    |                                                                                                    | , 1: Key Up/Down)                                                                                                    |  |  |  |
| Description                                                                                                    | Two auto repeat                                                                                                    | modes are availa                                                                                                    | ble and are set via the same command:                                                                                                    |  |  |  |
|                                                                                                    | Resend K                                                                                                    | Key Mode: 0x00                                                                                                    |                                                                                                    |  |  |  |
|                                                                                                    | • Key Up/I                                                                                                    | Down Mode: 0x0                                                                                                    | 1                                                                                                    |  |  |  |
| <b>Resend Key Mode</b> This mode is similar to the action of a keyboa<br>a PC. In this mode, when a key is held down, the key code is<br>transmitted immediately followed by a 1/2 second delay. Af<br>this delay, key codes will be sent via the RS-232 interface at<br>of about 5 codes per second. This mode has no effect if poll<br>if using the I <sup>2</sup> C interface. |                                                                                                    |                                                                                                    |                                                                                                    |  |  |  |
|                                                                                                    | <b>Key Up/Down Mode</b> This mode may be used when the typema<br>parameters of the "Resend Key Code" mode are unaccept<br>if the unit is being operated in polled mode. The host syst<br>detects the press of a key and simulates an auto repeat ins<br>host system until the key release is detected. In this mode<br>key is held down, the key code is transmitted immediately<br>other codes will be sent until the key is released. On the re<br>the key, the key release code transmitted will be a value en<br>the key down code plus 20 hex. |                                                                                                    |                                                                                                    |  |  |  |
| Remembered<br>Examples                                                                                                    | Yes<br>When the key co<br>code is 'p' (0x7<br>Down / Key Up<br>timing details. I<br>is possible that p<br>for an unwanted                                                                                                    | ode associated wit<br>0). In RS-232 pol<br>" codes are used;<br>f the poll rate is sl<br>polling for a key u<br>l key repeat to be | th key 'P' (0x50) is pressed, the release<br>led mode or via the $I^2C$ , the "Key<br>however, the user should be careful of<br>lower than the simulated auto-repeat it<br>up code will be delayed long enough<br>generated. |  |  |  |

## 9.8 Auto Repeat Mode Off

| Syntax | Hexadecimal | 0xFE 0x60 |  |  |
|--------|-------------|-----------|--|--|
|        | Decimal     | 254 96    |  |  |
|        | ASCII       | 254 "''"  |  |  |

Description This command turns auto repeat mode off. See Set Auto Repeat Mode.

Remembered No

#### 9.9 Assign Keypad Codes

| Syntax      | He                                                                        | xade | cima | l 0xFE 0xD5 [KDown] [KUp] |             |                |     |             |             |                |       |      |       |               |
|-------------|---------------------------------------------------------------------------|------|------|---------------------------|-------------|----------------|-----|-------------|-------------|----------------|-------|------|-------|---------------|
| -           | De                                                                        | cima | 1    | 25                        | 254 213 [KJ |                |     | Down] [KUp] |             |                |       |      |       |               |
| Parameters  | Parameter                                                                 |      |      |                           | Length      |                |     | Γ           | Description |                |       |      |       |               |
|             | KDown                                                                     |      |      | 25                        |             | Key down codes |     |             |             |                |       |      |       |               |
|             | ΚU                                                                        | Jp   |      |                           | 25          |                |     | K           | Cey u       | ip co          | odes  |      |       |               |
| Description | This                                                                      | com  | mano | d will                    | allov       | <i>х</i> уоі   | ı t | o rea       | ssig        | n the          | e key | code | es th | at correspond |
|             | to the key presses on the matrix style key pad. The first 25 bytes that a |      |      |                           |             |                |     |             |             | bytes that are |       |      |       |               |
|             | transmitted will be used for the key down codes and the next 25 bytes     |      |      |                           |             |                |     |             |             |                |       |      |       |               |
|             | that are transmitted will be used for the key up codes.                   |      |      |                           |             |                |     |             |             |                |       |      |       |               |
|             |                                                                           |      | Key  | Dowi                      | 1           |                | 1   | Key Up      |             |                |       |      |       |               |
|             |                                                                           | 1    | 2    | 3                         | 4           | 5              | ĺ   |             | 1           | 2              | 3     | 4    | 5     |               |
|             | 1                                                                         | А    | В    | С                         | D           | Е              |     | 1           | а           | b              | с     | d    | e     |               |
|             | 2                                                                         | F    | G    | Η                         | Ι           | J              |     | 2           | f           | g              | h     | i    | j     |               |
|             | М                                                                         | Ν    | 0    |                           | 3           | k              | 1   | m           | n           | 0              |       |      |       |               |
|             | 4                                                                         | Р    | Q    | R S T 4                   |             |                |     | р           | q           | r              | s     | t    |       |               |
|             | 5                                                                         | U    | V    | W                         | Х           | Y              | 1   | 5           | u           | V              | W     | Х    | у     |               |

Remembered

## **10 Display Functions**

Always

#### 10.1 Introduction

The LK202-25-USB employs software controlled display settings, which allow for control over, clearing the screen, changing the brightness and contrast or setting timers for turning it on or off. The combination of these allow you complete software control over your display's appearance.

### 10.2 Display On

| Syntax     | Hexadecimal<br>Decimal<br>ASCII | 0xFE 0x42 [min<br>254 66 [min]<br>254 "B" [min] | h]                                               |
|------------|---------------------------------|-------------------------------------------------|--------------------------------------------------|
| Parameters | Parameter                       | Length                                          | Description                                      |
|            | min                             | 1                                               | Minutes before turning the display on (0 to 90). |

| Description | This command turns the backlight on after the [minutes] timer has<br>expired, with a ninety minute maximum timer. A time of 0 specifies that<br>the backlight should turn on immediately and stay on. When this<br>command is sent while the remember function is on, the timer will reset<br>and begin after power up. |
|-------------|----------------------------------------------------------------------------------------------------|
| Remembered  | Yes                                                                                                    |

| Def | ault | t | 0 |
|-----|------|---|---|

### 10.3 Display Off

| Syntax      | Hexadecimal                     | 0xFE 0x46                                                                                            |
|-------------|---------------------------------|----------------------------------------------------------------------------------------------------|
|             | Decimal                         | 254 70                                                                                               |
|             | ASCII                           | 254 "F"                                                                                              |
| Description | This command t remain off until | turns the backlight off immediately. The backlight will<br>a 'Display On' command has been received. |
|             |                                 |                                                                                                    |

Remembered Yes

### 10.4 Set Brightness

| Syntax      | Hexadecimal                       | 0xFE 0x99 [b                         | rightness]                                                              |
|-------------|-----------------------------------|--------------------------------------|-------------------------------------------------------------------------|
|             | Decimal                           | 254 153 [brig]                       | htness]                                                                 |
| Parameters  | Parameter                         | Length                               | Description                                                             |
|             | brightness                        | 1                                    | Display brightness setting (0 to                                        |
|             |                                   |                                      | 255).                                                                   |
| Description | This command s<br>on, this comman | sets the display<br>nd acts the same | [brightness]. If the remember function is as 'Set and Save Brightness'. |
| Remembered  | Yes                               |                                      |                                                                         |
| Default     | 255                               |                                      |                                                                         |

## 10.5 Set and Save Brightness

| Syntax      | Hexadecimal    | 0xFE 0x98 [brightness] |                                    |
|-------------|----------------|------------------------|------------------------------------|
| -           | Decimal        | 254 152 [bright        | tness]                             |
| Parameters  | Parameter      | Length                 | Description                        |
|             | brightness     | 1                      | Backlight setting (0 to 255).      |
| Description | This command s | sets and saves the     | e display [brightness] as default. |
|             |                |                        |                                    |
| Remembered  | Always         |                        |                                    |

### 10.6 Set Contrast

| Syntax      | Hexadecimal        | 0xFE 0x50 [coi                            | ntrast]                                                     |
|-------------|--------------------|-------------------------------------------|-------------------------------------------------------------|
| •           | Decimal            | 254 80 [contras                           | t]                                                          |
|             | ASCII              | 254 "P" [contra                           | st]                                                         |
| Parameters  | Parameter          | Length                                    | Description                                                 |
|             | contrast           | 1                                         | Contrast value (0 to 255).                                  |
| Description | This command s     | sets the display's                        | contrast to [contrast], where [contrast]                    |
|             | is a value betwe   | en 0x00 and 0xF                           | F (between 0 to 255). Lower values                          |
|             | cause 'on' eleme   | ents in the display                       | y area to appear lighter, while higher                      |
|             | values cause 'on   | ' elements to app                         | ear darker. Lighting and temperature                        |
|             | conditions will a  | affect the actual v                       | alue used for optimal viewing.                              |
|             | Individual displa  | ay modules will a                         | lso differ slightly from each other in                      |
|             | appearance. In a   | ddition, values fo                        | or optimal viewing while the display                        |
|             | backlight is on r  | nay differ from v                         | alues used when backlight is off.                           |
|             | This command of    | [contrast] value, and is lost after power |                                                             |
|             | down; but this c   | ommand has the                            | option of remembering the settings                          |
|             | when issued wit    | h the Remember                            | function 'on'. When this is the case,                       |
|             | this command is    | the same as the                           | Set and Save Contrast command.                              |
|             |                    |                                           |                                                             |
|             |                    |                                           |                                                             |
|             | <b>NOTE</b> This c | ommand has on                             | v 32 levels for X-Board based displays meaning eight        |
|             | contrast settings  | will have the sat                         | ne single effect. Efectively, values 0 through 7, 8 through |
|             | 15. and so on wi   | ill result in the sa                      | me setting.                                                 |

Remembered Yes Default 128

### 10.7 Set and Save Contrast

| Syntax     | Hexadecimal | 0xFE 0x91 [contrast] |                            |
|------------|-------------|----------------------|----------------------------|
| -          | Decimal     | 254 145 [contra      | ast]                       |
| Parameters | Parameter   | Length               | Description                |
|            | contrast    | 1                    | Contrast value (0 to 255). |

Description This command sets the display's contrast to [contrast], where [contrast] is a value between 0x00 and 0xFF (between 0 to 255). Lower values cause 'on' elements in the display area to appear lighter, while higher values cause 'on' elements to appear darker. Lighting conditions will affect the actual value used for optimal viewing. Individual display modules will also differ slightly from each other in appearance. In addition, values for optimal viewing while the display backlight is on may differ from values used when backlight is off.

**NOTE** This command saves the [contrast] value so that it is not lost after power down.

RememberedYesDefault128

## 11 Data Security

### 11.1 Introduction

Ensuring that your LK202-25-USB display's exactly what you want it to can be the difference between a projects success and failure. This is why we incorporate features such as Data Lock into the LK202-25-USB With this new feature you now are in control over of how and when settings will be changed so there is no need to worry about the module acting exactly like you expected it to because all the settings may be locked and remembered for the next power up.

### 11.2 Set Remember

| Syntax     | Hexadecimal | 0xFE 0x93 [switch] |                                 |
|------------|-------------|--------------------|---------------------------------|
|            | Decimal     | 254 147 [switc     | h]                              |
| Parameters | Parameter   | Length             | Description                     |
|            | switch      | 1                  | 0: Do not remember, 1: Remember |

| Description | This command allows you to switch the remember function on and off.<br>To use the remember function, set remember to on, then set all of the |
|-------------|----------------------------------------------------------------------------------------------------|
|             | settings that you wish to save, settings that are listed as 'Remember:                                                                       |
|             | Yes' support being saved into the non-volatile memory. After you have                                                                        |
|             | set all of the commands that you wish to save, you may then cycle the                                                                        |
|             | power and check the display settings to ensure that all the settings have                                                                    |
|             | been saved. If you wish to use remember again after cycling the power,                                                                       |
|             | you must set it to on again.                                                                                                    |

#### NOTES

- Writing to non-volatile memory is time consuming and slows down the operation of the display.
- Non-volatile memory has a 'write limit' and may only be changed approximately 100,000 times.

Remembered Default No Do not remember

#### 11.3 Data Lock

| Syntax     | Hexadecimal | 0xFE 0xCA 0x   | F5 0xA0 [level]          |
|------------|-------------|----------------|--------------------------|
| -          | Decimal     | 254 202 245 16 | 50 [level]               |
| Parameters | Parameter   | Length         | Description              |
|            | level       | 1              | Sets the data lock level |

#### Description

Paranoia allows you to lock the module from displaying information, as well as enables the protection of the filesystem and module settings. Each bit corresponds corresponds to a different lock level, while sending a zero will unlock your display as the following tables explains:

| Bit | Data Lock Level | Description                          |
|-----|-----------------|--------------------------------------|
| 0-2 | Reserved        | Should be left 0                     |
| 3   | Communication   | When this bit is set (1) the         |
|     | Speed Lock      | Baud Rate and I <sup>2</sup> C Slave |
|     |                 | address are locked                   |
| 4   | Setting Lock    | When this bit is set (1)             |
|     |                 | the display settings such            |
|     |                 | as backlight, contrast and           |
|     |                 | GPO settings are locked.             |
|     |                 | (Internal EEPROM)                    |
| 5   | Reserved        | Should be left 0                     |
| 6   | Command Lock    | When this bit is set (1) all         |
|     |                 | commands but commands                |
|     |                 | 202/203 are locked. (cmd             |
|     |                 | lock)                                |
| 7   | Display Lock    | When this bit is set (1) the         |
|     |                 | module is locked from dis-           |
|     |                 | playing any new informa-             |
|     |                 | tion. (text lock)                    |

#### NOTES

- Sending a new data lock level will override the previous data lock level.
- Data lock levels may be combined.

Remembered Default Examples

Always 0

| Hex  | Dec | Binary   | Description              |
|------|-----|----------|--------------------------|
| 0x00 | 0   | 0        | Unlock                   |
| 0x50 | 80  | 01010000 | Setting and Command Lock |

#### 11.4 Set and Save Data Lock

Hexadecimal 0xFE 0xCB 0xF5 0xA0 [level] Syntax Decimal 254 203 245 160 [level]

| Parameters  | Parameter                              | Length                     | Description                           |
|-------------|----------------------------------------|----------------------------|---------------------------------------|
|             | level                                  | 1                          | Sets the data lock level              |
| Description | This command will section for more inf | set and save to formation. | he data lock level. See the Data Lock |
| Remembered  | Always                                 |                            |                                       |
| Default     | 0                                      |                            |                                       |

### 11.5 Write Customer Data

| Syntax      | Hexadecimal       | 0xFE 0x34 [data  | a]                                      |
|-------------|-------------------|------------------|-----------------------------------------|
| -           | Decimal           | 254 52 [data]    |                                         |
|             | ASCII             | 254 "4" [data]   |                                         |
| Parameters  | Parameter         | Length           | Description                             |
|             | data              | 16               | Writes the customer data                |
| Description | Writes the custor | mer Data. 16 Byt | es of data can be saved in non-volatile |
|             | memory.           |                  |                                         |
|             |                   |                  |                                         |

Remembered No

#### 11.6 Read Customer Data

| Syntax      | Hexadecimal    | 0xFE 0x35                           |
|-------------|----------------|-------------------------------------|
| •           | Decimal        | 254 53                              |
|             | ASCII          | 254 "5"                             |
| Description | Reads whatever | was written by Write Customer Data. |

Remembered No

## 12 Miscellaneous

#### 12.1 Introduction

This chapter covers the 'Report Version Number' and 'Read Module Type' commands. These commands can be particularly useful to find out more information about the display module before contacting technical support.

### 12.2 Read Version Number

| Syntax      | Hexadecimal                         | 0xFE 0x36                                                                         |
|-------------|-------------------------------------|-----------------------------------------------------------------------------------|
|             | Decimal                             | 254 54                                                                            |
|             | ASCII                               | 254 "6"                                                                           |
| Description | This command w<br>see the following | vill return a byte representing the version of the module, g table as an example: |

| Hex Value | Version Number |
|-----------|----------------|
| 0x19      | Version 1.9    |
| 0x57      | Version 5.7    |

Remembered No

## 12.3 Read Module Type

| Syntax | Hexadecimal | 0xFE 0x37 |
|--------|-------------|-----------|
| -      | Decimal     | 254 55    |
|        | ASCII       | 254 "7"   |

Description This command will return a hex value corresponding to the model number of the module see the following table:

| Hex        | Product ID         | Hex        | Product ID      |
|------------|--------------------|------------|-----------------|
| 1          | LCD0821            | 2          | LCD2021         |
| 5          | LCD2041            | 6          | LCD4021         |
| 7          | LCD4041            | 8          | LK202-25        |
| 9          | LK204-25           | Α          | LK404-55        |
| В          | VFD2021            | С          | VFD2041         |
| D          | VFD4021            | Е          | VK202-25        |
| F          | VK204-25           | 10         | GLC12232        |
| 13         | GLC24064           | 14         | Unused          |
| 15         | GLK24064-25        | 16         | Unused          |
| 21         | Unused             | 22         | GLK12232-25     |
| 23         | Unused             | 24         | GLK12232-25-SM  |
| 25         | GLK24064-16-1U-USB | 26         | GLK24064-16-1U  |
| 27         | GLK19264-7T-1U-USB | 28         | GLK12232-16     |
| 29         | GLK12232-16-SM     | 2A         | GLK19264-7T-1U  |
| 2B         | LK204-7T-1U        | 2C         | LK204-7T-1U-USB |
| 31         | LK404-AT           | 32         | MOS-AV-162A     |
| 33         | LK402-12           | 34         | LK162-12        |
| 35         | LK204-25PC         | 36         | LK202-24-USB    |
| 37         | VK202-24-USB       | 38         | LK204-24-USB    |
| 39         | VK204-24-USB       | 3A         | PK162-12        |
| <b>3B</b>  | VK162-12           | <b>3</b> C | MOS-AP-162A     |
| 3D         | PK202-25           | 3E         | MOS-AL-162A     |
| 3F         | MOS-AL-202A        | 40         | MOS-AV-202A     |
| 41         | MOS-AP-202A        | 42         | PK202-24-USB    |
| 43         | MOS-AL-082         | 44         | MOS-AL-204      |
| 45         | MOS-AV-204         | 46         | MOS-AL-402      |
| 47         | MOS-AV-402         | 48         | LK082-12        |
| 49         | VK402-12           | <b>4</b> A | VK404-55        |
| <b>4</b> B | LK402-25           | 4C         | VK402-25        |
| <b>4D</b>  | PK204-25           | <b>4</b> E | Unused          |
| <b>4</b> F | MOS                | 50         | MOI             |
| 51         | XBoard-S           | 52         | XBoard-I        |
| 53         | MOU                | 54         | XBoard-U        |
| 55         | LK202-25-USB       | 56         | VK202-25-USB    |
| 57         | LK204-25-USB       | 58         | VK204-25-USB    |
| 5 <b>B</b> | LK162-12-TC        | 5C         | Unused          |
| 71         | Unused             | 72         | GLK240128-25    |
| 73         | LK404-25           | 74         | VK404-25        |
| 77         | Unused             | 78         | GLT320240       |
| 79         | GLT480282          | 7A         | GLT240128       |
| No         |                    |            |                 |

Remembered

# 13 Command Summary

### 13.1 Communications

| Description                         | Syntax      |                   | Page |
|-------------------------------------|-------------|-------------------|------|
| Changing the I <sup>2</sup> C Slave | Hexadecimal | 0xFE 0x33 [adr]   | 15   |
| Address                             | Decimal     | 254 51 [adr]      |      |
|                                     | ASCII       | 254 "3" [adr]     |      |
| Changing the Baud Rate              | Hexadecimal | 0xFE 0x39 [speed] | 15   |
|                                     | Decimal     | 254 57 [speed]    |      |
|                                     | ASCII       | 254 "9" [speed]   |      |
| Setting a Non-Standard              | Hexadecimal | 0xFE 0xA4 [speed] | 16   |
| Baud Rate                           | Decimal     | 254 164 [speed]   |      |

#### 13.2 Text

| Description            | Syntax      |                       | Page |
|------------------------|-------------|-----------------------|------|
| Auto Scroll On         | Hexadecimal | 0xFE 0x51             | 18   |
|                        | Decimal     | 254 81                |      |
|                        | ASCII       | 254 "Q"               |      |
| Auto Scroll Off        | Hexadecimal | 0xFE 0x52             | 19   |
|                        | Decimal     | 254 82                |      |
|                        | ASCII       | 254 "R"               |      |
| Clear Screen           | Hexadecimal | 0xFE 0x58             | 19   |
|                        | Decimal     | 254 88                |      |
|                        | ASCII       | 254 "X"               |      |
| Changing the Startup   | Hexadecimal | 0xFE 0x40             | 19   |
| Screen                 | Decimal     | 254 64                |      |
|                        | ASCII       | 254 "@"               |      |
| Set Auto Line Wrap On  | Hexadecimal | 0xFE 0x43             | 20   |
|                        | Decimal     | 254 67                |      |
|                        | ASCII       | 254 "C"               |      |
| Set Auto Line Wrap Off | Hexadecimal | 0xFE 0x44             | 20   |
|                        | Decimal     | 254 68                |      |
|                        | ASCII       | 254 "D"               |      |
| Set Cursor Position    | Hexadecimal | 0xFE 0x47 [col] [row] | 20   |
|                        | Decimal     | 254 71 [col] [row]    |      |
|                        | ASCII       | 254 "G" [col] [row]   |      |
| Go Home                | Hexadecimal | 0xFE 0x48             | 21   |
|                        | Decimal     | 254 72                |      |
|                        | ASCII       | 254 "H"               |      |

| Description           | Syntax      |           | Page |
|-----------------------|-------------|-----------|------|
| Move Cursor Back      | Hexadecimal | 0xFE 0x4C | 21   |
|                       | Decimal     | 254 76    |      |
|                       | ASCII       | 254 "L"   |      |
| Move Cursor Forward   | Hexadecimal | 0xFE 0x4D | 21   |
|                       | Decimal     | 254 77    |      |
|                       | ASCII       | 254 "M"   |      |
| Underline Cursor On   | Hexadecimal | 0xFE 0x4A | 22   |
|                       | Decimal     | 254 74    |      |
|                       | ASCII       | 254 "J"   |      |
| Underline Cursor Off  | Hexadecimal | 0xFE 0x4B | 22   |
|                       | Decimal     | 254 75    |      |
|                       | ASCII       | 254 "K"   |      |
| Blinking Block Cursor | Hexadecimal | 0xFE 0x53 | 22   |
| On                    | Decimal     | 254 83    |      |
|                       | ASCII       | 254 "S"   |      |
| Blinking Block Cursor | Hexadecimal | 0xFE 0x54 | 22   |
| Off                   | Decimal     | 254 84    |      |
|                       | ASCII       | 254 "T"   |      |

## 13.3 Special Characters

| Description               | Syntax      |                                      | Page |
|---------------------------|-------------|--------------------------------------|------|
| Creating a Custom         | Hexadecimal | 0xFE 0x4E [refID] [data]             | 23   |
| Character                 | Decimal     | 254 78 [refID] [data]                |      |
|                           | ASCII       | 254 "N" [refID] [data]               |      |
| Saving Custom             | Hexadecimal | 0xFE 0xC1 [Bank] [ID] [Data]         | 24   |
| Characters                | Decimal     | 254 193 [Bank] [ID] [Data]           |      |
| Loading Custom            | Hexadecimal | 0xFE 0xC0 [Bank]                     | 25   |
| Characters                | Decimal     | 254 192 [Bank]                       |      |
| Save Startup Screen       | Hexadecimal | 0xFE 0xC2 [refID] [data]             | 25   |
| Custom Characters         | Decimal     | 254 194 [refID] [data]               |      |
| Initialize Medium         | Hexadecimal | 0xFE 0x6D                            | 26   |
| Number                    | Decimal     | 254 109                              |      |
|                           | ASCII       | 254 "m"                              |      |
| Place Medium Numbers      | Hexadecimal | 0xFE 0x6F [Row] [Col] [Digit]        | 26   |
|                           | Decimal     | 254 111 [Row] [Col] [Digit]          |      |
|                           | ASCII       | 254 "o" [Row] [Col] [Digit]          |      |
| Initialize Horizontal Bar | Hexadecimal | 0xFE 0x68                            | 27   |
|                           | Decimal     | 254 104                              |      |
|                           | ASCII       | 254 "h"                              |      |
| Place Horizontal Bar      | Hexadecimal | 0xFE 0x7C [Col] [Row] [Dir] [Length] | 27   |
| Graph                     | Decimal     | 254 124 [Col] [Row] [Dir] [Length]   |      |
|                           | ASCII       | 254 " " [Col] [Row] [Dir] [Length]   |      |

| Description                | Syntax      |                             | Page |
|----------------------------|-------------|-----------------------------|------|
| Initialize Narrow Vertical | Hexadecimal | 0xFE 0x73                   | 27   |
| Bar                        | Decimal     | 254 115                     |      |
|                            | ASCII       | 254 "s"                     |      |
| Initialize Wide Vertical   | Hexadecimal | 0xFE 0x76                   | 28   |
| Bar                        | Decimal     | 254 118                     |      |
|                            | ASCII       | 254 "v"                     |      |
| Place Vertical Bar         | Hexadecimal | 0xFE 0x3D [Column] [Length] | 28   |
|                            | Decimal     | 254 61 [Column] [Length]    |      |
|                            | ASCII       | 254 "=" [Column] [Length]   |      |

### 13.4 General Purpose Output

| Description            | Syntax      |                         | Page |
|------------------------|-------------|-------------------------|------|
| General Purpose Output | Hexadecimal | 0xFE 0x56 [Num]         | 29   |
| Off                    | Decimal     | 254 86 [Num]            |      |
|                        | ASCII       | 254 "V" [Num]           |      |
| General Purpose Output | Hexadecimal | 0xFE 0x57 [Num]         | 29   |
| On                     | Decimal     | 254 87 [Num]            |      |
|                        | ASCII       | 254 "W" [Num]           |      |
| Set Startup GPO state  | Hexadecimal | 0xFE 0xC3 [Num] [state] | 30   |
| -                      | Decimal     | 254 195 [Num] [state]   |      |

### 13.5 Dallas 1-Wire

| Description         | Syntax      | Page                                            |
|---------------------|-------------|-------------------------------------------------|
| Search for a 1-Wire | Hexadecimal | 0xFE 0xC8 0x2 30                                |
| Device              | Decimal     | 254 200 2                                       |
| Dallas 1-Wire       | Hexadecimal | 0xFE 0xC8 0x1 [flags] [SndBits] [RcvBits] [Data |
| Transaction         | Decimal     | 254 200 1 [flags] [SndBits] [RcvBits] [Data]    |

### 13.6 Keypad

| Description       | Syntax      |           | Page |
|-------------------|-------------|-----------|------|
| Auto Transmit Key | Hexadecimal | 0xFE 0x41 | 33   |
| Presses On        | Decimal     | 254 65    |      |
|                   | ASCII       | 254 "A"   |      |
| Auto Transmit Key | Hexadecimal | 0xFE 0x4F | 33   |
| Presses Off       | Decimal     | 254 79    |      |
|                   | ASCII       | 254 "O"   |      |

| Description          | Syntax      |                         | Page |
|----------------------|-------------|-------------------------|------|
| Poll Key Press       | Hexadecimal | 0xFE 0x26               | 33   |
|                      | Decimal     | 254 38                  |      |
|                      | ASCII       | 254 "&"                 |      |
| Clear Key Buffer     | Hexadecimal | 0xFE 0x45               | 34   |
|                      | Decimal     | 254 69                  |      |
|                      | ASCII       | 254 "E"                 |      |
| Set Debounce Time    | Hexadecimal | 0xFE 0x55 [time]        | 34   |
|                      | Decimal     | 254 85 [time]           |      |
|                      | ASCII       | 254 "U" [time]          |      |
| Set Auto Repeat Mode | Hexadecimal | 0xFE 0x7E [mode]        | 35   |
|                      | Decimal     | 254 126 [mode]          |      |
|                      | ASCII       | 254 "~" [mode]          |      |
| Auto Repeat Mode Off | Hexadecimal | 0xFE 0x60               | 35   |
| -                    | Decimal     | 254 96                  |      |
|                      | ASCII       | 254 "'''                |      |
| Assign Keypad Codes  | Hexadecimal | 0xFE 0xD5 [KDown] [KUp] | 36   |
|                      | Decimal     | 254 213 [KDown] [KUp]   |      |

## 13.7 Display Functions

| Description             | Syntax      |                        | Page |
|-------------------------|-------------|------------------------|------|
| Display On              | Hexadecimal | 0xFE 0x42 [min]        | 36   |
|                         | Decimal     | 254 66 [min]           |      |
|                         | ASCII       | 254 "B" [min]          |      |
| Display Off             | Hexadecimal | 0xFE 0x46              | 37   |
|                         | Decimal     | 254 70                 |      |
|                         | ASCII       | 254 "F"                |      |
| Set Brightness          | Hexadecimal | 0xFE 0x99 [brightness] | 37   |
| -                       | Decimal     | 254 153 [brightness]   |      |
| Set and Save Brightness | Hexadecimal | 0xFE 0x98 [brightness] | 37   |
|                         | Decimal     | 254 152 [brightness]   |      |
| Set Contrast            | Hexadecimal | 0xFE 0x50 [contrast]   | 38   |
|                         | Decimal     | 254 80 [contrast]      |      |
|                         | ASCII       | 254 "P" [contrast]     |      |
| Set and Save Contrast   | Hexadecimal | 0xFE 0x91 [contrast]   | 38   |
|                         | Decimal     | 254 145 [contrast]     |      |

## 13.8 Data Security

| Description  | Syntax      |                    | Page |
|--------------|-------------|--------------------|------|
| Set Remember | Hexadecimal | 0xFE 0x93 [switch] | 39   |
|              | Decimal     | 254 147 [switch]   |      |

| Description            | Syntax      |                             | Page |
|------------------------|-------------|-----------------------------|------|
| Data Lock              | Hexadecimal | 0xFE 0xCA 0xF5 0xA0 [level] | 40   |
|                        | Decimal     | 254 202 245 160 [level]     |      |
| Set and Save Data Lock | Hexadecimal | 0xFE 0xCB 0xF5 0xA0 [level] | 41   |
|                        | Decimal     | 254 203 245 160 [level]     |      |
| Write Customer Data    | Hexadecimal | 0xFE 0x34 [data]            | 42   |
|                        | Decimal     | 254 52 [data]               |      |
|                        | ASCII       | 254 "4" [data]              |      |
| Read Customer Data     | Hexadecimal | 0xFE 0x35                   | 42   |
|                        | Decimal     | 254 53                      |      |
|                        | ASCII       | 254 "5"                     |      |

### 13.9 Miscellaneous

| Description         | Syntax      |           | Page |
|---------------------|-------------|-----------|------|
| Read Version Number | Hexadecimal | 0xFE 0x36 | 42   |
|                     | Decimal     | 254 54    |      |
|                     | ASCII       | 254 "6"   |      |
| Read Module Type    | Hexadecimal | 0xFE 0x37 | 43   |
|                     | Decimal     | 254 55    |      |
|                     | ASCII       | 254 "7"   |      |

## 13.10 Command By Number

| Command | Descriptio | on Page |                                             |    |
|---------|------------|---------|---------------------------------------------|----|
| Hex     | Dec        | ASCII   |                                             |    |
| 0x26    | 38         | "&"     | Poll Key Press                              | 33 |
| 0x33    | 51         | "3"     | Changing the I <sup>2</sup> C Slave Address | 15 |
| 0x34    | 52         | "4"     | Write Customer Data                         | 42 |
| 0x35    | 53         | "5"     | Read Customer Data                          | 42 |
| 0x36    | 54         | "6"     | Read Version Number                         | 42 |
| 0x37    | 55         | "7"     | Read Module Type                            | 43 |
| 0x39    | 57         | "9"     | Changing the Baud Rate                      | 15 |
| 0x3D    | 61         | ··_''   | Place Vertical Bar                          | 28 |
| 0x40    | 64         | "@"     | Changing the Startup Screen                 | 19 |
| 0x41    | 65         | "A"     | Auto Transmit Key Presses On                | 33 |
| 0x42    | 66         | "В"     | Display On                                  | 36 |
| 0x43    | 67         | "C"     | Set Auto Line Wrap On                       | 20 |
| 0x44    | 68         | "D"     | Set Auto Line Wrap Off                      | 20 |
| 0x45    | 69         | "Е"     | Clear Key Buffer                            | 34 |
| 0x46    | 70         | "F"     | Display Off                                 | 37 |
| 0x47    | 71         | "G"     | Set Cursor Position                         | 20 |
| 0x48    | 72         | "H"     | Go Home                                     | 21 |

| Command | d Descrip | otion Page |                                  |    |
|---------|-----------|------------|----------------------------------|----|
| Hex     | Dec       | ASCII      |                                  |    |
| 0x4A    | 74        | "J"        | Underline Cursor On              | 22 |
| 0x4B    | 75        | "К"        | Underline Cursor Off             | 22 |
| 0x4C    | 76        | "Ľ"        | Move Cursor Back                 | 21 |
| 0x4D    | 77        | "М"        | Move Cursor Forward              | 21 |
| 0x4E    | 78        | "N"        | Creating a Custom Character      | 23 |
| 0x4F    | 79        | "O"        | Auto Transmit Key Presses Off    | 33 |
| 0x50    | 80        | "P"        | Set Contrast                     | 38 |
| 0x51    | 81        | "Q"        | Auto Scroll On                   | 18 |
| 0x52    | 82        | "R"        | Auto Scroll Off                  | 19 |
| 0x53    | 83        | "S"        | Blinking Block Cursor On         | 22 |
| 0x54    | 84        | "T"        | Blinking Block Cursor Off        | 22 |
| 0x55    | 85        | "U"        | Set Debounce Time                | 34 |
| 0x56    | 86        | "V"        | General Purpose Output Off       | 29 |
| 0x57    | 87        | "W"        | General Purpose Output On        | 29 |
| 0x58    | 88        | "X"        | Clear Screen                     | 19 |
| 0x60    | 96        | ,          | Auto Repeat Mode Off             | 35 |
| 0x68    | 104       | "h"        | Initialize Horizontal Bar        | 27 |
| 0x6D    | 109       | "m"        | Initialize Medium Number         | 26 |
| 0x6F    | 111       | "o"        | Place Medium Numbers             | 26 |
| 0x73    | 115       | "s"        | Initialize Narrow Vertical Bar   | 27 |
| 0x76    | 118       | "v"        | Initialize Wide Vertical Bar     | 28 |
| 0x7C    | 124       | ""         | Place Horizontal Bar Graph       | 27 |
| 0x7E    | 126       | "~"        | Set Auto Repeat Mode             | 35 |
| 0x91    | 145       |            | Set and Save Contrast            | 38 |
| 0x93    | 147       |            | Set Remember                     | 39 |
| 0x98    | 152       |            | Set and Save Brightness          | 37 |
| 0x99    | 153       |            | Set Brightness                   | 37 |
| 0xA4    | 164       |            | Setting a Non-Standard Baud Rate | 16 |
| 0xC0    | 192       |            | Loading Custom Characters        | 25 |
| 0xC1    | 193       |            | Saving Custom Characters         | 24 |
| 0xC2    | 194       |            | Save Startup Screen Custom       | 25 |
|         |           |            | Characters                       |    |
| 0xC3    | 195       |            | Set Startup GPO state            | 30 |
| 0xC8    | 200       |            | Dallas 1-Wire Transaction        | 31 |
| 0xCA    | 202       |            | Data Lock                        | 40 |

## 14 Appendix

## 14.1 Specifications

#### 14.1.1 Environmental

|                                    | <b>Standard Temperature</b>          | Extended Temperature               |
|------------------------------------|--------------------------------------|------------------------------------|
| Operating Temperature              | $0^{\circ}$ C to $+50^{\circ}$ C     | $-20^{\circ}$ C to $+70^{\circ}$ C |
| Storage Temperature                | $-20^{\circ}$ C to $+70^{\circ}$ C   | $-30^{\circ}$ C to $+80^{\circ}$ C |
| <b>Operating Relative Humidity</b> | 90% max non-condensing               |                                    |
| Vibration (Operating)              | 4.9 m/s <sup>2</sup> XYZ directions  |                                    |
| Vibration (Non-Operating)          | 19.6 m/s <sup>2</sup> XYZ directions |                                    |
| Shock (Operating)                  | 29.4 m/s <sup>2</sup> XYZ directions |                                    |
| Shock (Non-Operating)              | 490 m/s <sup>2</sup> XYZ directions  |                                    |

Table 68: Environmental Specifications

#### 14.1.2 Electrical

| Table 69: Electrical Specifications |                            |  |  |  |
|-------------------------------------|----------------------------|--|--|--|
| Supply Voltage                      | +5Vdc ±0.25V               |  |  |  |
| Minimum Current                     | 45mA typical               |  |  |  |
| Backlight On (YG, IY & FY)          | add 130mA (175 mA) typical |  |  |  |
| Backlight On (R, FG & FA)           | add 150mA (195 mA) typical |  |  |  |
| Backlight On (GW, WB, FW & FB)      | add 60mA (105 mA) typical  |  |  |  |

Table 69: Electrical Specifications

## 14.2 Optical Characteristics

| Table | 70: | Optical | Characteristic | s |
|-------|-----|---------|----------------|---|
| rabic | 70. | Optical | Characteristic | 1 |

| fuolo / 0. Optical characteristics                 |                      |  |  |  |  |
|----------------------------------------------------|----------------------|--|--|--|--|
| Character x Lines                                  | 20 columns x 2 rows  |  |  |  |  |
| Module Size         116.00 mm x 37.00 mm x 27.7 mm |                      |  |  |  |  |
| Character Size                                     | 3.20 mm x 5.55 mm    |  |  |  |  |
| Active Area                                        | 75.50 mm x 11.50 mm  |  |  |  |  |
| LED Backlight Half-Life (YG, IY & FY)              | 50,000 hours typical |  |  |  |  |
| LED Backlight Half-Life(R, FG & FA)                | 20,000 hours typical |  |  |  |  |
| LED Backlight Half-Life (GW, WB, FW & FB)          | 10,000 hours typical |  |  |  |  |

**NOTE** To prolong life, it is recommended that the backlight be turned off when the display is not in use.

## 14.3 Physical Layout

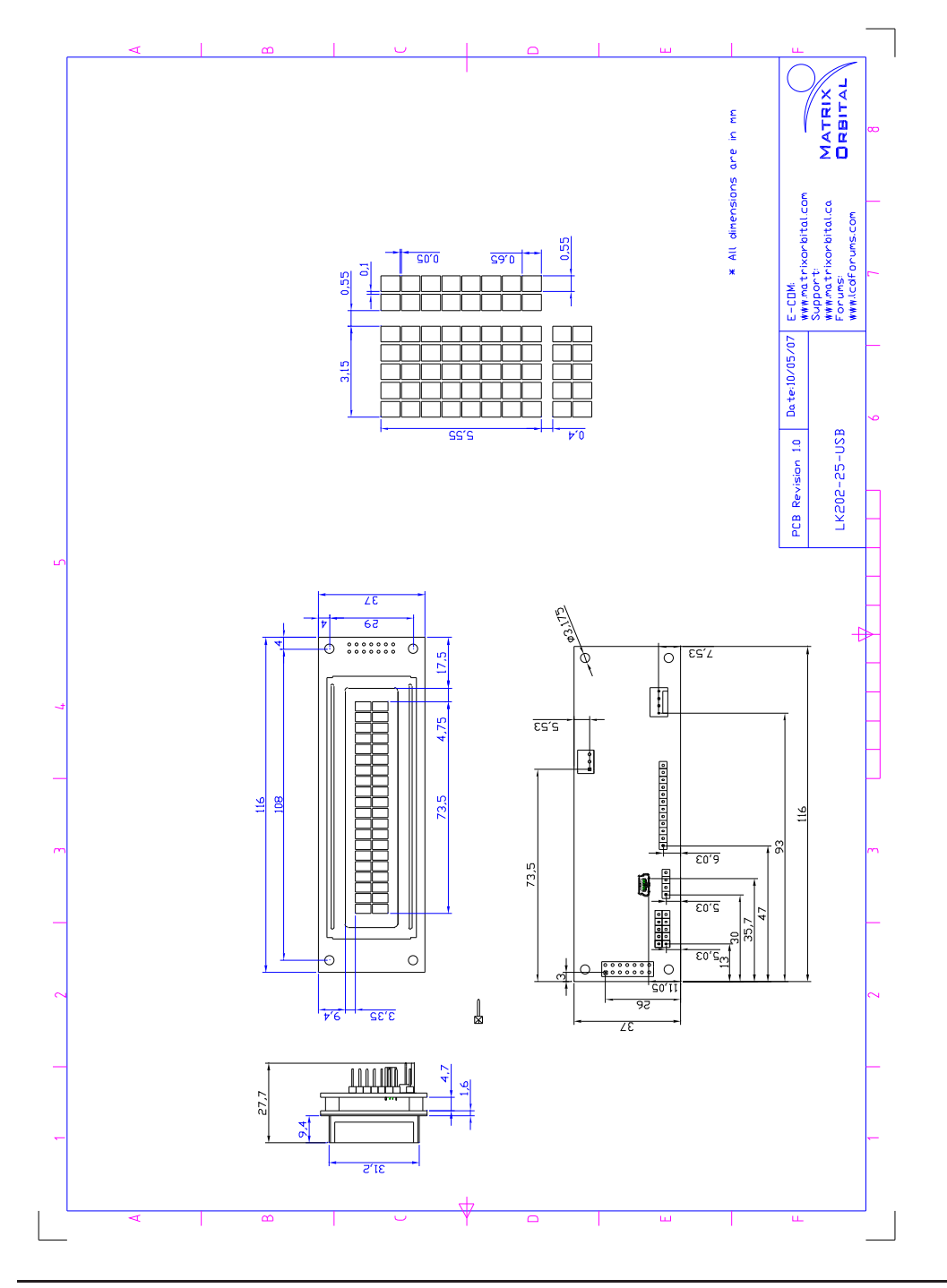

Matrix Orbital

FigureL1R2PD-325c41SDiagram

### 14.4 Ordering Information

| L | K | 20 | 2 | -25 | -USB | -FW | -E |
|---|---|----|---|-----|------|-----|----|
| 1 | 2 | 3  | 4 | 5   | 6    | 7   | 8  |

Table 71: Part Numbering Scheme

| # | Description                              | Options                                                                                                    |  |  |
|---|------------------------------------------|----------------------------------------------------------------------------------------------------|--|--|
| 1 | Screent Type                             | L: Liquid Crystal Display*                                                                                                    |  |  |
| 2 | Input Type K: External Keypad            |                                                                                                    |  |  |
| 3 | Width 20: Twenty Character Columns       |                                                                                                    |  |  |
| 4 | Height 2: Two Character Rows             |                                                                                                    |  |  |
| 5 | Keypad Buttons                           | -25: Twenty-Five Key Input Maximum                                                                                                    |  |  |
| 6 | Protocol -USB: Universal Serial Bus Only |                                                                                                    |  |  |
| 7 | Color (Text/Background)                  | NP: Standard Grey/Yellow-Green<br>-GW: Grey/White<br>-WB: White/Blue<br>-R: Red/Black<br>-IY: Yellow/Black (STN)<br>-FA: Amber/Black<br>-FB: Blue/Black<br>-FG: Green/Black<br>-FW: White/Black |  |  |
|   |                                          | -FY: Yellow/Black (FFSTN)                                                                                                    |  |  |
| 8 | Temperature                              | NP: Standard (0°C to +50°C)<br>-E: Extended Temperature (-20°C to +70°C)                                                                                                    |  |  |

Table 72: Part Options

**NOTE** \* Also available with a Vacuum Florescent Display in theVK202-25-USB model

#### 14.5 Definitions

- E Extended Temperature (-20C to 70C)
- GW Grey Text / White Background
- WB White Text / Blue Background

 ${\bf R}~$  Inverse Red

IY Inverse Yellow

Matrix Orbital

FA FFSTN Inverse Amber

FB FFSTN Inverse Blue

FG FFSTN Inverse Green

FW FFSTN Inverse White

FY FFSTN Inverse Yellow

MSB Most Significant Byte

LSB Least Significant Byte

#### 14.6 Contacting Matrix Orbital

#### Telephone

Sales: 1(403)229-2737 Support: 1(403)204-3750

#### On The Web

Sales: http://www.MatrixOrbital.com Support: http://www.MatrixOrbital.ca Forums: http://www.lcdforums.com

#### 14.7 Revision History

| Revision | Description            | Author |
|----------|------------------------|--------|
| 1.0      | Initial Manual         | Clark  |
| 1.1      | Updated Backlight Life | Clark  |

Table 73: Revision History